# Table of Contents

| 1. | •   | Brie  | F     | 2                                       |   |
|----|-----|-------|-------|-----------------------------------------|---|
| 2. | •   | Tern  | ninol | ogy used2                               |   |
| 3. | •   | DDS   | Flow  | иЗ                                      |   |
| 4. |     | Step  | 1: W  | /allet Registration & Activation4       |   |
|    | 4.  | 1.    | New   | to noqodi4                              | ļ |
|    | 4.  | 2.    | Wall  | et holder login6                        | ; |
|    | 4.  | 3.    | Com   | plete Your KYC (Document verification)7 | , |
| 5. | •   | Step  | 2: Er | nroll and setup for DDS8                | ; |
|    | 5.  | 1.    | Step  | 2.1 noqodi: DDS Linking                 | ; |
|    | 5.  | 2.    | Step  | 2.2 Ejari: Manage Beneficiary9          | ) |
|    | 5.  | 3.    | Step  | 2.3 Ejari: Payment Schedule             |   |
|    | 5.4 | 4.    | Step  | 2.4 Ejari: Submit to Noqodi DDS14       | ļ |
|    | 5.  | 5.    | Step  | 2.5 noqodi: DDS Registration            | ; |
|    |     | 5.5.1 | L.    | Registration from Merchant16            | ; |
|    |     | 5.5.2 | 2.    | Re-registration from noqodi22           |   |
| 6. | •   | Step  | 3: D  | DS Payment                              | , |
|    | 6.  | 1.    | View  | <i>r</i> the upcoming Payment25         | , |
|    | 6.  | 2.    | Stop  | the upcoming Payment26                  | ; |
|    | 6.  | 3.    | View  | v Payment status                        | ) |
| 7. | •   | Step  | 4: Ca | ancel Registration                      | • |
| 8. | •   | Help  | /Issu | ıe37                                    | , |
| 9. |     | FAQ   |       |                                         | ; |

#### 1. Brief

Direct Debit system (UAEDDS) by the Central Bank of the UAE (CBUAE) is to provide the residents of UAE with an automated payment method that will facilitate recurrent payments from their bank accounts.

Ejari is now fully integrated with noqodi Direct Debit system (UAEDDS) to configure the rent payment schedule during the contract creation or renewal process that will facilitate recurrent payments from their bank accounts. This document is a manual to define the steps that are needed to be followed to setup a DDS in Ejari and noqodi.

#### 2. Terminology used

- 1. **Payee customer** The person from whose bank account, the money will get debited for the utilizing the service provided by the merchant
- 2. Corporate user The corporate that doing the Merchant registration for customer
- 3. Merchant The one who provides the service
- 4. DDS Direct Debit System

#### 3. DDS Flow

Following flows of noqodi and Ejari to setup a DDS for rent collection.

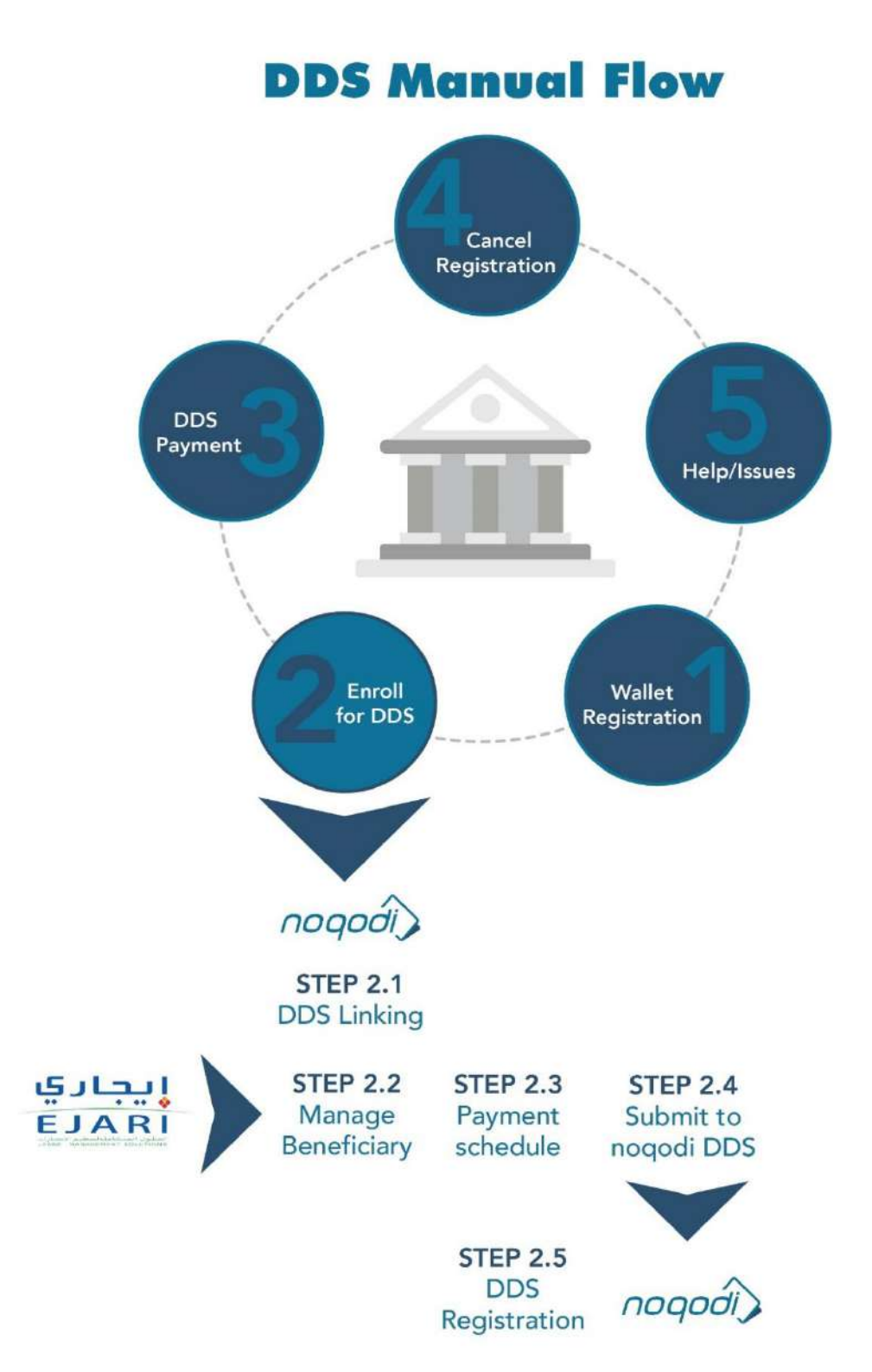

#### 4. Step 1: Wallet Registration & Activation

4.1. New to noqodi

If you (corporate user) are new to noqodi, please create a corporate account using below link:

https://www.noqodi.com/#/home

#### 1. Click on SIGN UP FOR FREE button as shown in below screen

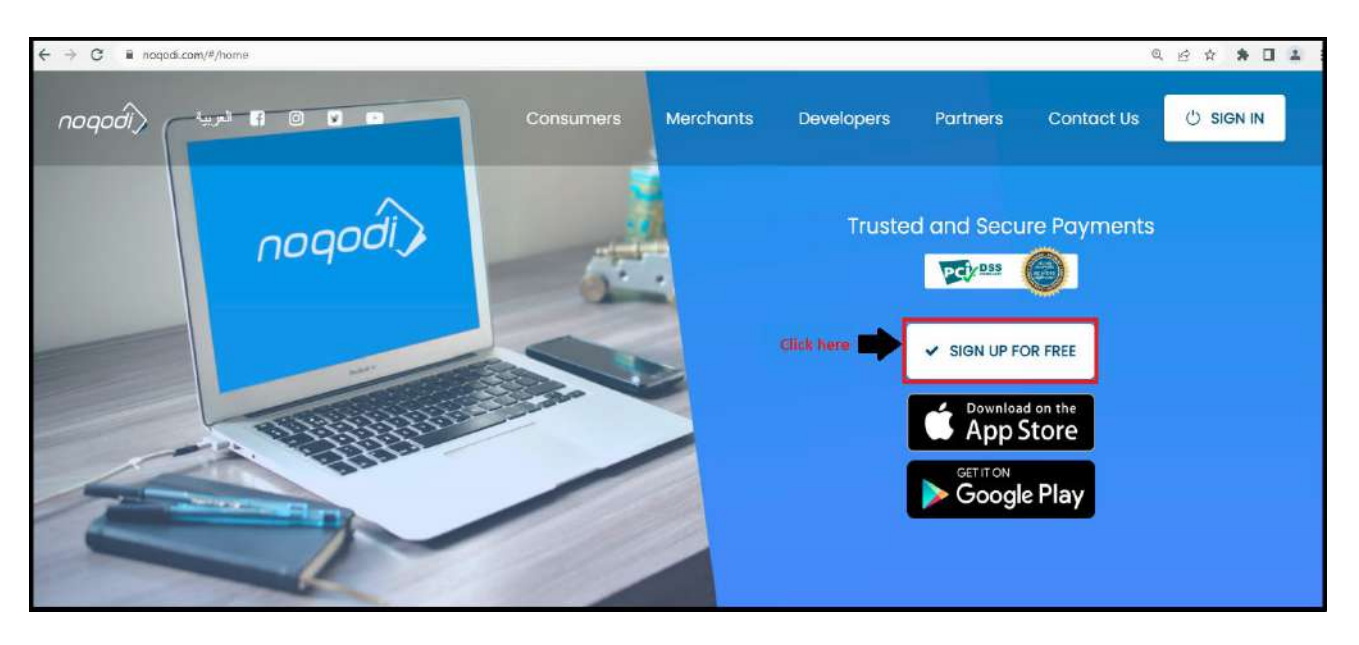

2. Select as Corporate and click on CONTINUE button as shown in below screenshot

| ← → C a noqodi.com/#/signup     | 0+ ģ 🏦                                                                                                    |
|---------------------------------|----------------------------------------------------------------------------------------------------|
| noqodi) 🖬 🛛 🖿                   | 🖒 sign in                                                                                                    |
|                                 | Sign up for Noqodi, it's free.<br>Choose from 3 types of accounts:<br>Individual<br>Shop around the UAE from your computer or<br>on your mobile.<br>Corporate<br>Join our business community and get access to<br>a better way to manage your money. |
|                                 | <ul> <li>Merchant<br/>Accept payments and send invoices to your<br/>customers.</li> </ul>                                                                                                    |
| Find out what noqodi can offer. |                                                                                                    |

3. Enter registration details and submit your request. An OTP will be sent to your email and mobile number and verify it.

|                                      | USER REGISTRATION          |                            |                      |               |                |        |  |
|--------------------------------------|----------------------------|----------------------------|----------------------|---------------|----------------|--------|--|
|                                      | Profile setup              | (                          | 2 Verify OTP         |               |                | 3 Done |  |
|                                      | Business Details ()        |                            |                      |               |                |        |  |
| Deputies on the states of the second | Business Name              | Parent Corporate Code      | Select Business Type |               | Land Line      |        |  |
| Provide your business name -         | ABC Trade                  | Optional                   | Charity Associati    | on × +        | +971 042333777 |        |  |
|                                      | Address                    | City                       | Country              |               | PO Box         |        |  |
|                                      | DMC                        | dubai                      | United               | Arab Emirate: | s × ~ 4343     |        |  |
|                                      | Admin Details ()           |                            |                      |               |                |        |  |
| Provide your                         | Admin Name                 | Email                      |                      | Mobile        |                |        |  |
| Admin/Signatory name                 | Mohammad                   | Mohammad.Abdu              | l@gmail.com          | +971 52       | 3444111        |        |  |
|                                      | Usemame                    | Password                   |                      | Confirm Pas   | sword          |        |  |
|                                      | Motammad                   |                            |                      |               |                |        |  |
|                                      | I have read and understool | d the Terms and Conditions |                      | 113           |                |        |  |
|                                      |                            |                            |                      |               |                |        |  |

4. You (corporate user) will receive the login details to your registered email as below:

| New corporate created ABC Trade                                                                                                    |
|----------------------------------------------------------------------------------------------------|
| NB       noqodi.         To       Mohammad Adbul         (1) Click here to download pictures. To help protect your privacy, Outlook prevented automatic download of some pictures in this message. |
| Dear Mohammad,                                                                                                    |
| Welcome to noqodi.                                                                                                    |
| A new <b>ABC Trade</b> corporate is created.                                                                                                    |
| Corporate Code - CR022075                                                                                                    |
| Username - mohammad                                                                                                    |
| Please use Corporate code and Username to login in noqodi mobile app and attach documents to enable your account.                                                                                  |
| Thank you.                                                                                                    |
| noqodi Customer Service                                                                                                    |
| www.noqodi.com                                                                                                    |

4.2. Wallet holder login

If you (corporate user) are an existing noqodi user, please login to your noqodi corporate account as explained below:

https://www.noqodi.com/#/home

1. Click on SIGN IN button and then Customer button as shown in below screen

| ← → C i noqodi | .com/#/home<br>ج العربيا ج ( V ) | Consumers | Merchants | Developers | Partners   | Contact U                    | ¢ e ¢<br>si C si     | n IN   |
|----------------|----------------------------------|-----------|-----------|------------|------------|------------------------------|----------------------|--------|
|                | noqodi)                          | 5         |           | Truste     | d and Secu | ire Paym                     | Customer<br>Merchant | 1<br>0 |
|                |                                  |           |           |            | SIGN UP FO | DR FREE<br>d on the<br>Store |                      |        |
| JU             | Z                                |           |           |            | Soogl      | e Play                       |                      |        |

2. Select Business tab and enter the Business Code, Username, Password and Click on Login Button as shown in below screen

| ← → C (#) | customer.noqodi.com/customer-portal/#/pages/login                                                                 | <b>به</b> و <i>بو</i>                                        |
|-----------|----------------------------------------------------------------------------------------------------|--------------------------------------------------------------|
| noqodi)   | 🖬 💿 🖬 Contact Us                                                                                                  | Login to noqodi 🦉                                            |
|           | Update your existing wallet for more benefits                                                                     | Individual Business                                          |
|           | New corporate created ABC Trade                                                                                   | Business Code                                                |
|           | No         B Maharmad Adhud           (1) C Kit Store to deveload Schurd         Store Store Schurd Schurd Schurd | CR022075                                                     |
|           | . Dear Mohammad,<br>Welcome te neond.                                                                             | Username                                                     |
| 1000      | A new ABC Trade corporate is created.                                                                             | mohammed                                                     |
| -         | - Corporate Code - CR022075<br>Usename - mohammad                                                                 | Password                                                     |
|           | Please are Corporate code and Username to login in nogodi mobile app and attach documents to enable your account. | ******                                                       |
| 120       | nogoli Customer Service                                                                                           | deadline.                                                    |
|           | amm.respek.com                                                                                                    |                                                              |
| 1.101122  | Login with legacy wallet ID                                                                                       |                                                              |
|           |                                                                                                    | land a sign in with UAE PASS                                 |
|           |                                                                                                    | Don't have an account? <b>Sign Up</b><br>Trouble logging in? |

4.3. Complete Your KYC (Document verification)

Under **Business Details -> Document ->** Upload the scan copy of Trade license, Emirates Id of signatory person. After successfully uploading the documents, the request will be sent to Noqodi team for activation

| Wallet                  | Manage Documents                                                                                                    |
|-------------------------|----------------------------------------------------------------------------------------------------|
| Business Details        | Domestic         International           Fill the document details and upload proper scan copy of the documents                                                                            |
| Business Info           | EMIRATES ID                                                                                                    |
| Bank Account            | Upload your pending document, to increase KYC.                                                                                                    |
| Limits                  | UPLOAD DOCUMENT<br>Document Number Document Expiry Front Side Bock Side                                                                                                    |
| E Funds                 | Choose Files No file chosen Choose Files No file chosen Upload                                                                                                    |
| 🗧 Direct Debit System 👒 |                                                                                                    |
| 🗄 History 🛹             | TRADE LICENSE                                                                                                    |
|                         | UPLOAD DOCUMENT Document Number Document Expiry Attachment Document Number Upload Upload                                                                                                   |
|                         | IMMIGRATION ESTABLISHMENT<br>Upload your pending document, to increase KYC.<br>UPLOAD DOCUMENT<br>Document Number Document Expiry Attochment<br>Document Number Document Expiry Attochment |
|                         | EEE Choose Files No file chosen opposite                                                                                                    |

#### 5. Step 2: Enroll and setup for DDS

5.1. Step 2.1 noqodi: DDS Linking

You (corporate user) will be able to link the Noqodi wallet with the merchant user for a seamless DDS payment.

1. Click on **Direct Debit System -> DDS Xpress** -> Click on **Create** button as shown in below screen

| Wallet<br>Business Details | ~         | DIRECT DEBIT SYSTEM X     | PRESS                    |                   |                                                                |               |          |
|----------------------------|-----------|---------------------------|--------------------------|-------------------|----------------------------------------------------------------|---------------|----------|
| 🗶 User Management          | 1         | Merchant<br>All           | *                        | Merchant Username | Date Rangel (Max 88 days allowed)<br>Oct 31 2022 - Nov 06 2022 | Stotac<br>All |          |
| Transfers Biller           | .*        |                           |                          |                   |                                                                |               | Search   |
| Direct Debit System        | _¥(<br>_0 | 1)<br>No date found, plea | use try with different c | iriteria.         |                                                                | 3—            | + Greate |
| Registration<br>Payments   | Ĩ         |                           |                          |                   |                                                                |               |          |
| History                    |           |                           |                          |                   |                                                                |               |          |

2. Enter the details and make sure you are entering the merchant username same as registered with merchant and click on **Add** button as shown in below screen

| B         | Wallet              |           |                            |                          | 0           |      |
|-----------|---------------------|-----------|----------------------------|--------------------------|-------------|------|
| 密         | Business Details    | 2         | DIRECT DEBIT SYSTEM XPRESS | Enter the details below- | <u>—(1)</u> |      |
| 10        | User Management     | 8         | Trade Licence              | Trade Licence Expiry     | Merchant    | Name |
|           | Funds               | 8         | 246323                     | 02-May-2023              |             | (X * |
| 10        | Transfers           | 8         | Merchant Usemame           | Email                    | Mobile      |      |
| 1         | Biller              |           |                            |                          | +971        |      |
| $(1)_{-}$ | Direct Debit System | $\approx$ |                            |                          |             |      |
|           | DDS Xpress          |           | Bock                       |                          |             |      |
|           | Registration        |           |                            |                          |             |      |
|           | Payments            |           |                            |                          |             |      |
| 1         | History             |           |                            |                          |             |      |
| 1.5       | , margin p          |           |                            |                          |             |      |

3. You can search the added username as shown in below screenshot

| Wallet                   |                    |                           | . 0      |                   |                                    |            |                   |
|--------------------------|--------------------|---------------------------|----------|-------------------|------------------------------------|------------|-------------------|
| Business Details         | 201                | DIRECT DEBIT SYSTEM XPRES | ° Y      |                   |                                    |            |                   |
| 🕘 User Management        | 990 - 1990<br>1990 | Merchant                  |          |                   | Date Range: (Max 180 days allowed) | -          | Stolus            |
| E Funds                  |                    | All                       | • Me     | archant: Usemame  | May 01 2022 - Oct 31 2022          |            | Ali               |
| 👎 Transfers              |                    | 1                         |          |                   |                                    |            | 2 Search          |
| Billor                   |                    |                           |          |                   |                                    |            |                   |
| Direct Deblt System      |                    |                           |          |                   |                                    |            | + Create          |
| DDS Xpress               |                    | Date                      | Merchant | Name              | Merchant Username                  | Status     | Actions           |
| Registration<br>Payments |                    | 11-Oct-2022               | MRXXXXXX | Merchant username | ALKHALEEJCENTRE                    | ENABLE     | I                 |
| History                  | Эř.                |                           |          |                   | tterne p                           | ierpage 10 | • 1-101 (C < > )] |

- 5.2. Step 2.2 Ejari: Manage Beneficiary
  - You can add a new beneficiary account where the rent amount will be credit to owner/management company account under Settings Screens -> Manage Beneficiaries -> Click on Add New button shown on the below screen

| E-MESSAGES                            |           |                                                                                                    |                         |                       |                                                                                                    |              | -    |            |  |
|---------------------------------------|-----------|----------------------------------------------------------------------------------------------------|-------------------------|-----------------------|----------------------------------------------------------------------------------------------------|--------------|------|------------|--|
| HOME ADD B                            | ENEFICIAR | r                                                                                                    |                         |                       |                                                                                                    |              | . 4  | OD NEW     |  |
| SEARCH PROPERTY BENEFIC               | IARY<br>E | CREDIT IBAN NUMBER                                                                                               | ACCOUNT                 | BANK NAME             | CONTACT EMAIL                                                                                                    |              | EDIT | DELETE     |  |
| SEARCH VACANT PROPERTY                | -         |                                                                                                    | -                       | Mars Bards            | And the second second s |              | FOIL | DELETE     |  |
| TENANCY CONTRACT                      |           |                                                                                                    | Change of               | and the owner of      | Name and Address of the                                                                                                    | (manual)     |      | DELETE     |  |
| MANAGEMENT CONTRACT                   |           |                                                                                                    |                         |                       | States in the approach of                                                                                                    | -            | -    | CORLETE    |  |
| INITIAL MANAGEMENT (IM)               | 1         |                                                                                                    | 1000                    | and the second second | Terror Statements                                                                                                    | Summer of    | -    | (betterne) |  |
|                                       |           |                                                                                                    | Conception in which the |                       | Research and so the                                                                                                    |              | EDIT | BELETE     |  |
| TENANT                                | 1         | CONTRACTOR OF STREET, STREET, STREET, STREET, STREET, STREET, STREET, STREET, STREET, STREET, STREET, STREET, S  | 1000                    | and the second        | Party Party and and                                                                                                    | Statement of | LOIT | DELETE     |  |
| REGISTRATION REQUEST                  |           |                                                                                                    |                         |                       | Real and a second second second                                                                                                    |              | 1103 | DELETE     |  |
| UPLOAD                                |           | and the second second second second second second second second second second second second second second second | -                       |                       | Conceptual and in case                                                                                                    |              | COLL | CDELETE!   |  |
| USER MANAGEMENT                       |           |                                                                                                    |                         |                       |                                                                                                    |              |      |            |  |
| SETTINGS SCREENS                      |           |                                                                                                    |                         |                       |                                                                                                    |              |      |            |  |
| ADD NEW TEMPLATES                     |           |                                                                                                    |                         |                       |                                                                                                    |              |      |            |  |
| EXTERNAL MANAGEMENT<br>CONTRACT TERMS |           |                                                                                                    |                         |                       |                                                                                                    |              |      |            |  |
| EXTERNAL TENANCY<br>CONTRACT TERMS    |           |                                                                                                    |                         |                       |                                                                                                    |              |      |            |  |
| USER CONFIGURATIONS                   |           |                                                                                                    |                         | _                     |                                                                                                    |              |      |            |  |
| - F3 H91 H734                         |           |                                                                                                    |                         |                       |                                                                                                    |              |      |            |  |

2. You will be redirected to enter the details of the beneficiary in the page shown below.

| EJARI                                 | C LOG OUT                | 05 January 2029        | DASHBOARD ENGLISH |    |
|---------------------------------------|--------------------------|------------------------|-------------------|----|
| E-MESSAGES                            | ADD BENEFICIARY          | 1                      |                   |    |
| ▶ HOME                                | ADD BENEFICIARY          |                        |                   |    |
| SEARCH PROPERTY                       | Beneficiary Name *       | Mohammed               |                   |    |
| P SEARCH PROFERENCE                   | Credit IBAN Number \star | AE123456789123456      |                   |    |
| •)Stato (Wittel) ========             | Bank Name 💌              | Abu Dhabi Islamir Bank |                   |    |
| TENANCY CONTRACT                      | Arrount Tune *           |                        |                   |    |
| MANAGEMENT CONTRACT                   | Bart Call and a          | Current                |                   |    |
| > INITIAL MANAGEMENT (IM)             | Bank Swift code          | AE12343                |                   |    |
|                                       | Contact Email *          | mail@mail.com          |                   |    |
| TENANT                                | Contact Mobile *         | 0501234567             |                   |    |
| REGISTRATION REQUEST                  |                          |                        |                   |    |
| • UPLOAD                              |                          |                        |                   | -0 |
| • USER MANAGEMENT                     |                          |                        |                   | -0 |
| SETTINGS SCREENS                      |                          |                        |                   |    |
| ADD NEW TEMPLATES                     |                          |                        |                   |    |
| EXTERNAL MANAGEMENT<br>CONTRACT TERMS |                          |                        |                   |    |
| EXTERNAL TENANCY<br>CONTRACT TERMS    |                          |                        |                   |    |
| USER CONFIGURATIONS                   | -                        |                        |                   |    |
| SURVEY                                |                          |                        |                   |    |
| Manage Beneficiaries                  |                          |                        |                   |    |
| MY PROFILE                            |                          |                        |                   |    |

**3.** Once you have entered the details click on **save** button to finish adding the beneficiary. You can also modify the existing beneficiary by clicking on **edit** button or **delete** and beneficiary by clicking on **delete** button.

| EJAKI                                 | ANAGE BEN    | IEFICIARIES                                                                                                    |         |                           |                                                                                                    |            |      |         |
|---------------------------------------|--------------|----------------------------------------------------------------------------------------------------|---------|---------------------------|----------------------------------------------------------------------------------------------------|------------|------|---------|
| + E-MESSAGES                          |              |                                                                                                    |         |                           |                                                                                                    |            |      |         |
| ▶ номе                                | ADD BENEFICI | ARY                                                                                                    |         |                           |                                                                                                    |            |      | DD NEW  |
| • SEARCH PROPERTY                     | ENEFICIARY   | CREDIT IBAN NUMBER                                                                                                    | ACCOUNT | BANK NAME                 | CONTACT EMAIL                                                                                                    | CONTACT    | EDIT | DELETE  |
| SEARCH VACANT PROPERTY                | -            | Statement and                                                                                                    | -       | -                         | Conceptual Statements                                                                                                    | -          | EDIT | DELETE  |
| TENANCY CONTRACT                      |              |                                                                                                    |         | and in case               |                                                                                                    | -          | EDIT | DELETE  |
| MANAGEMENT CONTRACT                   | 100          | -                                                                                                    |         |                           | Sector Colorador and the                                                                                                    |            | EOIT | DISTUTE |
| INITIAL MANAGEMENT (IM)               | Mohammed     | AE123456789123456                                                                                                    | Current | Abu Dhabi<br>Islamic Bank | mail@mail.com                                                                                                    | 0501234567 | Lon  | -       |
| N TEMANE                              | -            |                                                                                                    | -       | all and a second          | State of State of Sta | -          | EOIT | DECETE  |
| • TENANT                              |              | Management of the local division in which the local division in which the local division is not the local division of the local division of the local divi |         |                           |                                                                                                    |            | EOIT | DELETE  |
| REGISTRATION REQUEST                  |              | -                                                                                                    |         | 0.000                     | Anderson (Constitution)                                                                                                    | -          | EDIT | DELETE  |
| • UPLOAD                              |              | Manhood Street Street                                                                                                    |         |                           | Statement of the local division of the                                                                                                    |            | EOIT | DELETE  |
| USER MANAGEMENT                       | taria il     |                                                                                                    |         |                           | second address of                                                                                                    |            | EDIT | DECETE  |
| SETTINGS SCREENS                      |              |                                                                                                    |         |                           |                                                                                                    |            |      |         |
| ADD NEW TEMPLATES                     |              |                                                                                                    |         |                           |                                                                                                    |            |      |         |
| EXTERNAL MANAGEMENT<br>CONTRACT TERMS |              |                                                                                                    |         |                           |                                                                                                    |            |      |         |
| EXTERNAL TENANCY<br>CONTRACT TERMS    |              |                                                                                                    |         |                           |                                                                                                    |            |      |         |
| USER CONFIGURATIONS                   |              |                                                                                                    |         |                           |                                                                                                    |            |      | _       |
| SURVEY                                |              |                                                                                                    |         |                           |                                                                                                    |            |      |         |
| Manage Repeticiaries                  |              |                                                                                                    |         |                           |                                                                                                    |            |      |         |

#### 5.3. Step 2.3 Ejari: Payment Schedule

1. The payment schedule can be defined on a new or an existing tenancy contract. In this document we will be showing how to add payment schedule during a renewal process and it remains the same for a new contract as well. Select an active contract and **click on renew** button and navigate to the contract details page.

| ايجاري<br>EJARI               | C LOG OUT          |                     |        |                                                                                                    | DASHBOARD     | > ENGLISH      | Aujust < |
|-------------------------------|--------------------|---------------------|--------|----------------------------------------------------------------------------------------------------|---------------|----------------|----------|
| ► E-MESSAGES                  | > SEARCH TEN       | ANCY CONTRACT       |        |                                                                                                    |               |                | - 1      |
| ► HOME                        |                    |                     |        |                                                                                                    |               |                |          |
| ► SEARCH PROPERTY             | CONTRACT AND TE    | NANT BASE SEARCH    |        |                                                                                                    |               |                |          |
| ► SEARCH VACANT PROPERTY      | Search From        |                     |        |                                                                                                    |               |                |          |
| ▶ TENANCY CONTRACT            | Contract No        |                     |        | From Date                                                                                                    |               |                | 21       |
| CREATE CONTRACT               | Contract Status    | Active              | ~      | End Date                                                                                                    |               |                | 21       |
| SEARCH CONTRACT               | Owner Number       | 1                   |        | Owner Name                                                                                                    |               |                |          |
| Tenancy Termination Inquiry   | From Creation Date | 06/12/2020          | 21     | To Creation Date                                                                                                    | × 05/01/202   | 3              | 21       |
| CREATE TENANCY<br>CERTIFICATE | DEWA (Premise No.) |                     |        | Makani Number<br>(12345 12345)                                                                                                    |               |                |          |
| MANAGEMENT CONTRACT           | Tenant Number      |                     |        | Tenant Name                                                                                                    |               |                |          |
| ► INITIAL MANAGEMENT (IM)     | License Number     |                     |        | Passport Number                                                                                                    |               |                |          |
| ► TENANT                      | Email (1           | )                   |        | Mobile                                                                                                    |               |                |          |
| ▶ REGISTRATION REQUEST        | Emirate ID         |                     |        |                                                                                                    |               |                | _        |
| + UPLOAD                      |                    | - EJARI             | -      | REGISTR                                                                                                    |               |                | Search   |
| ► USER MANAGEMENT             |                    | CONTRACT            | A Rece |                                                                                                    | ATE 🥑 '       | EFRESH         |          |
| • SETTINGS SCREENS            | EVALUATION         | Manage Co-occupants | _      |                                                                                                    |               |                |          |
| MY PROFILE                    | Түре               | CONTRACT NO         | TENA   | NT NAME                                                                                                    | START<br>DATE | EXPIRY<br>DATE | STATUS   |
| ▶ REPORTS                     | illa 🔘             | 0120221(<br>(v. 6)  | -      |                                                                                                    | 22/10/2021    | 21/10/2022     | 0        |
|                               | O Villa            | 01202213<br>(v. 1)  | -      | and the second division of the second division of the second divisio | 16/11/2022    | 15/11/2023     |          |

2. The direct debit payment option will be available once you have set up on your noqodi portal for DDS. Select the payment method as direct debit and click on **add** button to define the payment schedule.

| A INITIAL MANAGEMENT (144) |                     |               |                |               |             |             |                 |
|----------------------------|---------------------|---------------|----------------|---------------|-------------|-------------|-----------------|
| THITTAL MANAGEMENT (IM)    | CONTRACT DETAI      | LS            |                |               |             |             | alize           |
| TENANT                     | From Date           | 22/10/2022    |                | End Date      |             | 21/10/2023  | t               |
| REGISTRATION REQUEST       | V CONTRACT GRACI    | PERIOD DETAIL | s              |               |             |             |                 |
| ▶ UPLOAD                   | Grace Start Date    |               |                | 📅 Grace End   | Date        |             |                 |
| • USER MANAGEMENT          | Contract Value Per: | Entire Per    | lod O Year     |               |             |             |                 |
| SETTINGS SCREENS           | FROM DATE           | TO DATE       | VALUE          | DISCOUNT TYPE | DIS         | COUNT VALUE | ACTUAL VALUE    |
| MY PROFILE                 | 22/10/2022          | 21/10/2023    | 3,000.00       | None 🗸        | 0.00        |             | 3,000.00        |
| REPORTS                    |                     |               |                |               |             | (           | CALCULATE TOTAL |
|                            | Annual Rent         | 3,000.00      |                | Actual Annu   | al Rent     | 3,000.00    |                 |
| DOWNLOAD USER MANUAL       | Contract Value:     | 3,000.00      |                | Actual Cont   | act Value:  | 3,000.00    |                 |
| DOWNLOAD FA.Q              | Annual Housing Fae: | 150.00        |                |               |             |             |                 |
| ä                          |                     | <b>;</b> 8    |                |               |             |             |                 |
| DOWNLOAD QUICK START       | No of payments 🔺    | 1             |                | Security dep  | oosit \star | 1000        |                 |
| DOWNLOAD ARABIC FONT       | Payment Type        | Chaque        |                | Amount        |             |             |                 |
| -                          | Chemis No.          | Cheque        |                | Due Date:     |             | 05/01/2023  |                 |
|                            | Bank Name           | Direct Debit  | THEME THE CASE | - Just Cate,  |             | 100/01/2020 |                 |
|                            | Carly Harris        | not crinti c  | 4              |               |             |             |                 |
| 1999                       |                     |               | L              |               |             |             | + ADD           |
|                            |                     | (             | 1              |               |             |             |                 |

**3.** From the credit beneficiary list select the required account and enter the scheduled date and the amount to be deducted. Click on **add** button to add one or more payments in the similar way. Close the pop up once you have completed adding all the recurring payments.

| اري<br>ELA                |                    |                                                                                                    |                  | DASHE      | OARD D ENGLISH | August 1 |
|---------------------------|--------------------|----------------------------------------------------------------------------------------------------|------------------|------------|----------------|----------|
| • E-MESSAGES              |                    | > RENEW TENANCY CONTRACT                                                                                                    |                  |            |                |          |
|                           |                    | Properties Details Tenant Details                                                                                                    | Contract Details | Iser Terms | RERA Terms     |          |
| • SEARCH PRO              | -                  |                                                                                                    |                  |            | <b>S</b>       | -        |
| F SEARCH VAC              | > PAYMENT SCH      | EDULE DETAILS                                                                                                    |                  |            |                |          |
| • TENANCY CO              | Credit Beneficiary | » Mohammed (AE123456789123456)                                                                                                    |                  |            |                |          |
| CREATE CON                | Schedule Date      | × قتا                                                                                                    | Amount: (AED)    | 10.1       |                | -        |
| SEARCH COM                |                    |                                                                                                    |                  |            | + ADD          |          |
| Tenancy Terr              |                    |                                                                                                    |                  |            |                |          |
| CREATE TEN<br>CERTIFICATE | PAYMENT CY         | CLE CREDIT BENEFICIARY                                                                                                    | SCHEDULE DATE    | AMOUNT     | DELETE         |          |
|                           | 1                  | Mohammed (AE123456789123456)                                                                                                    | 31/1/2023        | 10000      | DELETE         |          |
|                           | 2                  | Mohammed (AE123456789123456)                                                                                                    | 29/3/2023        | 10000      | 00000          | -        |
|                           | 3                  | Mohammed (AE123456789123456)                                                                                                    | 26/4/2023        | 10000      | DELETE         |          |
|                           | 4                  | Mohammed (AE123456789123456)                                                                                                    | 30/6/2023        | 15000      | belere         | (11)     |
| • RECUSINGI               |                    |                                                                                                    |                  |            | _              |          |
| • OPLIGAD                 |                    |                                                                                                    |                  |            |                | (135)    |
| VISER MANAG               | IEQUERO:           | Autor was where the second Autor and Autor and |                  |            |                |          |
|                           |                    |                                                                                                    |                  |            |                |          |
|                           |                    | 22/10/2622 21/10/2023 3,000,00                                                                                                    | None 🗸           | 0.00       | 3,000.0        | 0        |
|                           |                    |                                                                                                    |                  |            |                |          |

**4.** Review the contract information and click on **next** button to proceed through the remaining steps.

| ▶ TENANT                                 | From Date           | 22/10/2022       |           |      | End Date      |              | 21/10/2023  |              | 21   |
|------------------------------------------|---------------------|------------------|-----------|------|---------------|--------------|-------------|--------------|------|
| <ul> <li>REGISTRATION REQUEST</li> </ul> | 🐱 CONTRACT GRACE    | E PERIOD DETAILS |           |      |               |              |             |              |      |
| • UPLOAD                                 | Grace Start Date    | (                |           | 21   | Grace En      | i Date       |             |              | 21   |
| USER MANAGEMENT                          | Contract Value Per: | 💌 Entire Perio   | od O Year |      |               |              |             |              |      |
| SETTINGS SCREENS                         | FROM DATE           | TO DATE          | VALUE     |      | DISCOUNT TYPE | DIS          | COUNT VALUE | ACTUAL VA    | LUE  |
| MY PROFILE                               | 22/10/2022          | 21/10/2023       | 45,000.00 |      | None 🗸        | 0.00         |             | 45,000.00    |      |
| ▶ REPORTS                                |                     |                  |           |      |               |              |             | CALCULATE TO | DTAL |
|                                          | Annual Rent         | 45,000.00        |           |      | Actual Anr    | ual Rent     | 45,000.00   |              |      |
| DOWNLOAD USER MANUAL                     | Contract Value:     | 45,000.00        |           |      | Actual Cor    | tract Value: | 45,000.00   |              |      |
| DOWNLOAD F.A.Q                           | Annual Housing Fee: | 2,250.00         |           |      |               |              |             |              |      |
| ă                                        |                     | 5                |           |      |               |              |             |              |      |
| DOWNLOAD QUICK START                     | No of payments *    | 1                |           |      | Security d    | eposit *     | 1000        |              |      |
|                                          | Payment Type        | Direct Debit     |           | ~    | Amount:       |              |             |              |      |
| -                                        | Cheque No:          |                  |           |      | Due Date:     |              |             |              | 21   |
|                                          | Bank Name           | unknown          |           | ×    |               |              |             |              |      |
| -                                        |                     |                  |           |      |               |              |             | + A          | DD   |
| EMIRALES                                 | INSTALLMENT NO      | PAYMENT TY       | PE AMOUNT | CHEQ | JE NO. BANK   | NAME D       | UE DATE D   | ELETE VIEW   |      |
|                                          | 1                   | Direct Debit     | 45000     |      |               |              | 6           | ECETE) EDIT  | •    |
|                                          |                     |                  |           |      |               |              |             | BACK NEX     | т 🕨  |

5. Click on **finish** button to complete the renewal.

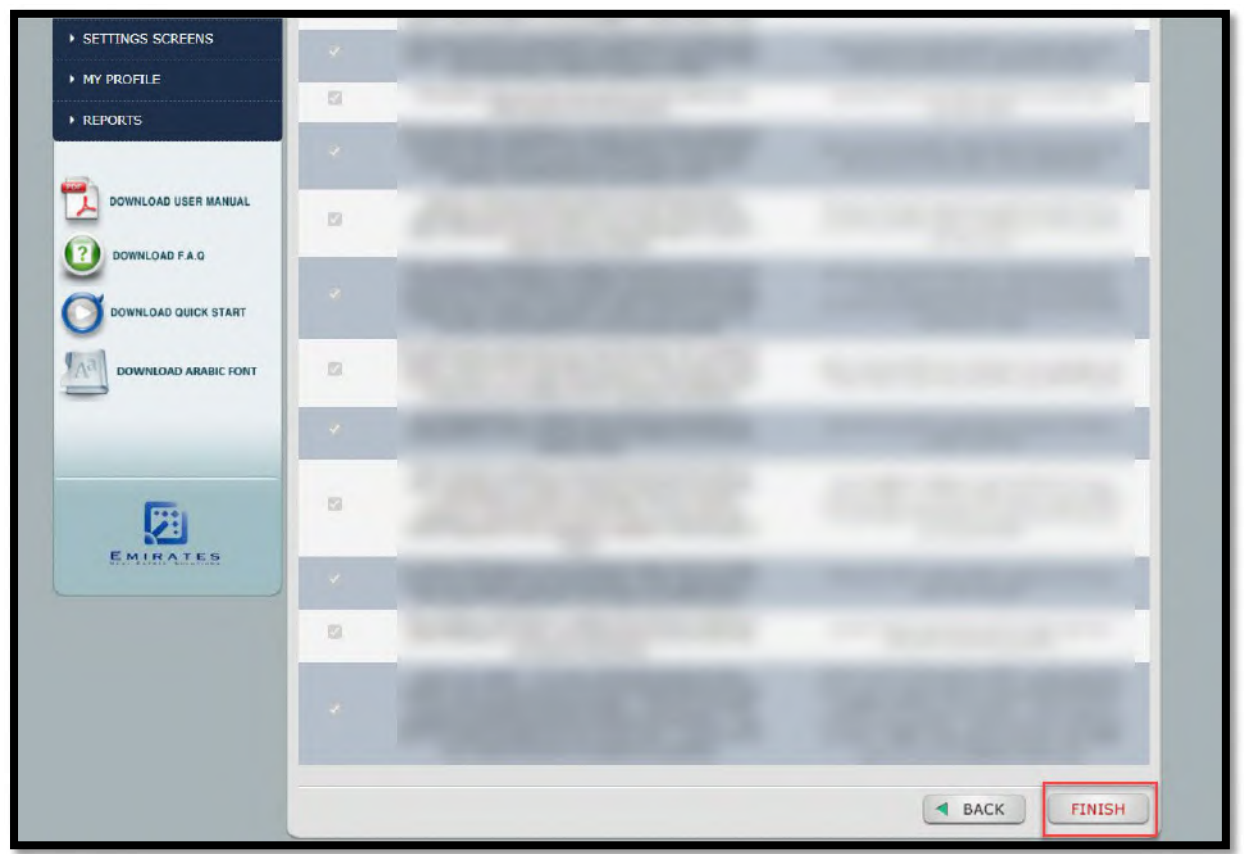

| إيجاري                        | C LOG OUT 05 January 2023 DASHBOARD > ENGLISH वैस्त्र आ                         |
|-------------------------------|---------------------------------------------------------------------------------|
| E-MESSAGES                    | > RENEW TENANCY CONTRACT                                                        |
| ▶ НОМЕ                        | Properties Details Tenant Details Contract Details User Terms RERA Terms Finish |
| SEARCH PROPERTY               |                                                                                 |
| • SEARCH VACANT PROPERTY      |                                                                                 |
| ► TENANCY CONTRACT            | Contract has been renewed SUCCESSFULLY<br>CONTRACT NUMBER                       |
| CREATE CONTRACT               |                                                                                 |
| SEARCH CONTRACT               | VIEW DETAIL                                                                     |
| Tenancy Termination Inquiry   |                                                                                 |
| CREATE TENANCY<br>CERTIFICATE |                                                                                 |
| ► MANAGEMENT CONTRACT         |                                                                                 |

- 5.4. Step 2.4 Ejari: Submit to Noqodi DDS
  - 1. You can modify the payment schedule after you have defined in the tenancy contract draft. Upon finalizing the payment details click on submit DDA to **submit** the tenant details and payment schedule information.

| HOME                          |                    |                  |                              |                 |                |        |
|-------------------------------|--------------------|------------------|------------------------------|-----------------|----------------|--------|
| SEARCH PROPERTY               | V CONTRACT AND TE  | NANT BASE SEARCH |                              |                 |                |        |
| SEARCH VACANT PROPERTY        | Search From        |                  |                              |                 |                |        |
| TENANCY CONTRACT              | Contract No        |                  | From Date                    |                 |                | 20     |
| CREATE CONTRACT               | Contract Status    | Active           | End Date                     |                 |                | 2      |
| SEARCH CONTRACT               | Owner Number       |                  | Owner Name                   |                 |                |        |
| Tenancy Termination Inquiry   | From Creation Date | 06/12/2020       | To Creation Da               | ste 🗶 05/01/203 | 23             | 21     |
| CREATE TENANCY<br>CERTIFICATE | DEWA (Premise No.) |                  | Makani Numbe<br>(12345 12345 | n"              |                |        |
| MANAGEMENT CONTRACT           | Tenant Number      |                  | Tenant Name                  |                 |                |        |
| INITIAL MANAGEMENT (IM)       | License Number     |                  | Passport Num                 | ber 🗌           |                |        |
| TENANT                        | Email              |                  | Mobile                       |                 |                |        |
| REGISTRATION REQUEST          | Emirate ID         |                  |                              |                 |                |        |
| UPLOAD                        | -                  |                  |                              |                 | (              | Search |
| USER MANAGEMENT               | EDIT               |                  | CANCEL RENT                  | JATION          | NITODA         | _      |
| SETTINGS SCREENS              | туре               | CONTRACT NO      | TENANT NAME                  | START           | EXPIRY<br>DATE | STATUS |
| MY PROFILE                    | 💿 Villa            | 0120<br>(v. 7)   |                              | 22/10/2022      | 21/10/2023     | 0      |
|                               | O Villa            | 0120<br>(v. 6)   |                              | 22/10/2021      | 21/10/2022     | •      |

2. Click on Submit to complete the process.

| إيجاري<br>EJARI               | C LOG OUT       | 05 January 2023              | DASHBOARD > E | NGLISH વેલ્લુલી |
|-------------------------------|-----------------|------------------------------|---------------|-----------------|
| • E-MESSAGES                  | > SUBMIT DIRECT | DEBIT AUTHORITY PAYMENT      |               |                 |
| ▶ HOME                        | From Date       | 81/01/2023 End Date          | 21/10/2023    |                 |
| SEARCH PROPERTY               | DDA Status      | INTERIO INTERIO              |               |                 |
| • SEARCH VACANT PROPERTY      | PAYMENT CYCLE   | CREDIT BENEFICIARY           | SCHEDULE DATE | AMOUNT          |
| TENANCY CONTRACT              | 1               | Mohammed (AE123456789123456) | 31/1/2023     | 10000           |
| CREATE CONTRACT               | 2               | Mohammed (AE123456789123456) | 29/3/2023     | 10000           |
| SEARCH CONTRACT               | 3               | Mohammed (AE123456789123456) | 26/4/2023     | 10000           |
| Tenancy Termination Inquiry   | 4               | Mohammed (AE123456789123456) | 30/6/2023     | 15000           |
| CREATE TENANCY<br>CERTIFICATE |                 |                              | CANCEL        |                 |
| ▶ MANAGEMENT CONTRACT         |                 |                              |               |                 |

**3.** Once you have submitted the information you cannot modify the payment schedule in Ejari system. The below screen shows the successfully submitted information to noqodi. Now you can continue the process of signing the DDS form from the tenant from noqodi portal.

| إيجاري                      | C LOG OUT        |                           |          | DASHBOARD > E | اهرسة NGLISH |
|-----------------------------|------------------|---------------------------|----------|---------------|--------------|
| • E-MESSAGES                | > SUBMIT DI      | RECT DEBIT AUTHORITY PAYM | ENT      |               |              |
| • HOME                      | DDA Submited Suc | ccessfully.               |          |               |              |
| SEARCH PROPERTY             | From Date        | 31/01/2023                | End Date | 21/10/2023    |              |
| • SEARCH VACANT PROPERTY    | DDA Status       | INITIATED                 |          |               |              |
| • TENANCY CONTRACT          | PAYMENT CY       | CLE CREDIT BENI           | EFICIARY | SCHEDULE DATE | AMOUNT       |
| CREATE CONTRACT             | 1                | Mohammed (AE12345678912   | (3456)   | 31/1/2023     | 10000        |
| SEARCH CONTRACT             | 2                | Mohammed (AE12345678912   | 3456)    | 29/3/2023     | 10000        |
| Tenancy Termination Inquiry | 3                | Mohammed (AE12345678912   | 23456)   | 26/4/2023     | 10000        |
| CERTIFICATE                 | 4                | Mohammed (AE12345678912   | 3456)    | 30/6/2023     | 15000        |
| MANAGEMENT CONTRACT         |                  |                           |          |               | CANCEL       |
| INITIAL MANAGEMENT (IM)     |                  |                           |          |               |              |
| INITIAL MANAGEMENT (IM)     |                  |                           |          |               |              |

#### 5.5. Step 2.5 noqodi: DDS Registration

5.5.1. Registration from Merchant

1. After the successful registration from merchant, corporate user can see the **status** as **Initiated** under **Direct Debit System ->Registration** 

| Business Details          | DIRECT DEBIT SYSTEM REGISTR/                                    |                     |                               |                           |                     |                           |                |
|---------------------------|-----------------------------------------------------------------|---------------------|-------------------------------|---------------------------|---------------------|---------------------------|----------------|
| User Management ~ Funds ~ | Date Hange: (Max IBD days allowed)<br>Oct 28 2022 - Nov 03 2022 | Etotu<br>All        |                               | * All                     | ×                   | DDS Reference ID          |                |
| Biller                    | Consumer Number                                                 | 3                   |                               |                           |                     | <b>()</b>                 | Search         |
| DDS Xpress                | Date Merchant                                                   | Merchant<br>Usemame | Customer Name                 | Consumer Number           | DDS Reference<br>ID | DDS Authorization<br>Date | Status Actions |
| Payments                  | 03-Nov-2022 EjariDDA                                            | ALKHALEEJCENTRE     | Shajahan Shaik naqadi<br>team | WSDS012987600035323233257 |                     | [                         |                |

2. Payee customer and the corporate user will be receiving below email to add the debit bank account details as below

| Dear Shajahan,                                                                                                    |
|----------------------------------------------------------------------------------------------------|
| DDS Registration Initiated for Husam Rinno with consumer number 0120221006000557 for EjariDDA Rent Payment.                |
| Click Here to submit the DDS registration for the customer.                                                                |
| Steps:                                                                                                    |
| 1. Open the link and verify the details                                                                                    |
| 2. Enter the debit bank details from where the amount will be deducted on the defined frequency and submit the application |
| <ol><li>Download the DDS form and sign</li></ol>                                                                           |
| <ol> <li>Upload the signed PDF copy(PDF/JPG/PNG/BMP/TIFF)</li> </ol>                                                       |
| 5. The application will be submitted to your bank                                                                          |
| 6. Once successfully authorized by the bank, the amount will be deducted based on agreed frequency                         |
| If you have not raised this request, please contact noqodi using Contact Us                                                |
| Thank you.                                                                                                    |
| noqodi Customer Service                                                                                                    |
| www.noqodi.com                                                                                                    |

3. Click on the link provided in the email and fill the Debit bank account details of the payee:

|                    | Mercha<br>EjariDC | int Name<br>IA |                  | Reference No<br>827e3fbe-a3b5-4854-aeff-127b87e55943 |               |              |  |  |
|--------------------|-------------------|----------------|------------------|------------------------------------------------------|---------------|--------------|--|--|
| DDS Set            | nk Details ()     | Enter the      | debit bank accor | DDS Sign<br>unt details                              |               | 3 Done       |  |  |
| Bank Name          | •                 | Title of Acc   | ount             | Account Type *                                       | IBAN number * |              |  |  |
|                    | 3                 | •              |                  |                                                      | -             |              |  |  |
| Customer           | Information       |                |                  |                                                      |               |              |  |  |
| Name Customer Type |                   | ID Type        | ID Number        | ID Number                                            |               |              |  |  |
| Shajahar           | i Shaik           | Individual     |                  | DRVLN                                                | DR34323900    | 002          |  |  |
| Consumer N         | lumber            | Email          |                  | Mobile                                               |               |              |  |  |
| WSDS01             | 2987600035323233  | 3257           |                  | 0563432343                                           |               |              |  |  |
| Payment \$         | Schedule          |                |                  |                                                      |               |              |  |  |
| Issued For         |                   | Amount Typ     | pe               | Min Amount                                           | Max Amount    |              |  |  |
| Rent Pay           | ment              | VARIAB         | LE               |                                                      |               |              |  |  |
| Frequency          |                   | Start Date     |                  | End Date                                             |               |              |  |  |
| MONTH              | Y                 | 03-Nov-        | 2022             | 11-Sep-2023                                          |               |              |  |  |
| Beneficiar         | ies               |                |                  |                                                      |               |              |  |  |
| Sr No.             | Payment Cycle     | Schedule Date  | Bank             | Title of Account                                     | IBAN number   | Amount (AED) |  |  |
|                    |                   |                |                  |                                                      |               |              |  |  |

4. Verify the OTP which is sent to payee customer's email and mobile number

| Merchant Name<br>EjariDDA | Reference No<br>827e3fbe-a3b8-4854-aeff-127b                                                                                                    | 87e65943 |
|---------------------------|----------------------------------------------------------------------------------------------------|----------|
| 1 DDS Setup               | 2 DDS Sign                                                                                                    | 3 Done   |
| ① Enter the OTP here —    | Please enter the OTP sent to payee customer's email and mobile<br>OTP<br>(1)<br>(1)<br>(1)<br>(2)<br>(2)<br>(2)<br>(2)<br>(2)<br>(2)<br>(2)<br>(2 |          |

- 5. Please follow the below steps:
- 1. Download the form
- 2. Sign the form with payee customer's signature and date
- 3. Upload the from as per the formats mentioned

|             | Merchant Name<br>EjariDDA | Reference No<br>827e3fbe-a3b8-4854-aeff-127b87e65                       | 943              |
|-------------|---------------------------|-------------------------------------------------------------------------|------------------|
| V DDS Setup |                           | 2 DDS Sign                                                              | 3 Done           |
|             | Please download the DD    | DS contract, sign and upload it to submit the DDS registration request. |                  |
| 1-          | <mark>→</mark>            | Preview DDS Contract                                                    |                  |
|             | •                         | Download DDS Contract                                                   | €—2              |
|             |                           | Upload DDS Signed Contract                                              |                  |
| ()—         | <b>&gt;</b>               | Choose a file or drag it here                                           |                  |
|             | L                         | File size limit to 10MB Allowed file types: jpeg. prig. bmp. tiff, pdf  | .)<br><b>←</b> ⊙ |

|        |                                   |                           |                                           |               |             | لر<br>D                                                |      |                        |       | N/Rev2               |                                                    | ΣŽ<br>Bľ | ון<br>ד            |                      |                            |              |                 |               |                 |               |      |
|--------|-----------------------------------|---------------------------|-------------------------------------------|---------------|-------------|--------------------------------------------------------|------|------------------------|-------|----------------------|----------------------------------------------------|----------|--------------------|----------------------|----------------------------|--------------|-----------------|---------------|-----------------|---------------|------|
|        | OIC                               | T                         | 7                                         |               | 5           |                                                        | 10   | )                      |       | 0                    |                                                    | 0        |                    | (                    | )                          |              | 6               | ×.            | 5               | 1             |      |
|        | Originator Name                   | 1                         | noq                                       | odi           |             |                                                        |      |                        |       | _22.                 |                                                    |          |                    |                      |                            |              |                 |               |                 |               |      |
| Prin   | mary Sponsoring Ba                | ink                       |                                           |               | AD          | СВ                                                     |      | _                      |       |                      |                                                    |          | _                  |                      |                            | _            |                 | -             |                 |               | -    |
| DDA I  | Purpose Code                      |                           |                                           |               |             |                                                        |      | 5                      |       | 0                    | 0                                                  |          |                    |                      |                            | _            |                 | _             | صم المياشر      | بو کیل الحا   | 22   |
| Consu  | mer/Premises/etc*                 |                           | WSD                                       | 50129         | 876         | 0003                                                   | 5323 | 2332                   | 52    |                      |                                                    | _        |                    | _                    |                            | 4            |                 |               | ب/ الخ          | تهلك /الميانم | المت |
| Custor | mer Type*                         | 1                         | غير فردي ⊟Non-Individual فردي ⊠Individual |               |             |                                                        |      |                        |       | -                    |                                                    | العمول   | نوع                |                      |                            |              |                 |               |                 |               |      |
| Custor | mer ID Type* + Numbe              | nber* DRVLN D R 3 4 3 2 3 |                                           |               |             |                                                        |      |                        | 3     | 9 (                  | 0 0 0 2                                            |          |                    |                      |                            | ب العميل +   | طافة تعريد<br>ا | نوع<br>الرق   |                 |               |      |
| 1*     | Bank Name                         | Abu                       | Dhal                                      | oi Islar      | nic B       | ank                                                    |      |                        |       |                      |                                                    |          |                    |                      |                            |              |                 |               |                 | اسم البنك     | 1    |
| 2*     | Title of Account                  | sdsd                      | į.                                        |               |             |                                                        |      |                        |       |                      |                                                    |          |                    |                      |                            |              |                 |               | با              | اسم الحسا     | 2    |
| 3*     | Account Type                      | C                         | urre                                      | nt/Sav        | ings        | Acco                                                   | unt⊠ | ، توفير ا              | حسانہ | زي ا                 | ساب چ                                              | s        | C                  | redit                | Card                       | نىن          | e(NALE)         | نوع الحساب    |                 |               |      |
| 4*     | IBAN / Card Number                | V                         | رقم الحساب التولي / رقم<br>البطاق         |               |             |                                                        |      |                        |       |                      |                                                    |          |                    |                      | رقم الحسا<br>البطاق        | 4            |                 |               |                 |               |      |
| 5      | Mobile Number                     | 0                         | 1                                         | 5             | 6           | 1                                                      | 40   | 3                      | T     | 4                    | 3                                                  |          | 2                  | 3                    | 4                          |              | 3               |               | ب المصول        | رقم الهاتف    | 5    |
| 6      | Email Address                     | xxx                       | xyy@gmail.com                             |               |             |                                                        |      |                        |       |                      |                                                    |          |                    | يد الإلكتروني        | عنوان البر                 | 1            |                 |               |                 |               |      |
| 7*     | Issued for                        | Rent                      | Pay                                       | ment          |             |                                                        |      |                        |       |                      |                                                    |          |                    |                      |                            |              |                 |               |                 | اصدر له       | 1    |
| 8*     | Commences On                      |                           |                                           |               | 0           | 3                                                      | 1    | 1                      | 1     | 1                    | 2                                                  | 0        | 2                  | 2                    |                            |              |                 |               |                 | تبدأ في       | 1    |
| 9*     | Expires On                        |                           |                                           |               | 1           | 1                                                      | 1    | 0                      | 9     | 1                    | 2                                                  | 0        | 2                  | 3                    |                            |              |                 |               | تنتهی فی        |               |      |
| 10*    | Fixed/Variable<br>Amount          |                           |                                           | Fix           | ed :D       | ت :[                                                   | ü    |                        |       |                      |                                                    | Va       | riable             | e :⊠:                | لمبلغ اللا ت/المتغير : [2] |              |                 | المبلغ الثا ت | 1               |               |      |
| 11* 6  | Payment Frequency                 | یرمی<br>Daily             | , w                                       | اسرم<br>eekly | يري<br>Mont | - سوری ⊡ع سوری شوری<br>⊠ ⊡ H<br>Monthly Quarteriy Yeau |      | سطوی ⊡ع سطوی شعو ی<br> |       | نمىك<br>Half<br>arly | مرترلمه استری در<br>Others المریز<br>Annually Time |          |                    |                      | . *                        | الخص         | 1               |               |                 |               |      |
| 12* F  | Fixed Amount 1/<br>Minimum Amount |                           |                                           |               | ,           |                                                        | ,    |                        |       |                      |                                                    |          | r Fixed<br>Can be  | , then a<br>left bla | proper am<br>nk 1f VARIA   | ount<br>\BLE |                 | -             | ١٠/ الحد الانذر | الميلغ الثارت |      |
| 13* F  | Fixed Amount 2/<br>Maximum Amount |                           |                                           |               | 000000      |                                                        | ,    |                        |       |                      |                                                    | 1        | If FIXED<br>Can be | , then a<br>left bla | proper an<br>nk if VARI.   | ABLE         | t.              | 3             | 2/الحد الاقصم   | المبلغ الثارت | 1    |
| 4* C   | Currency Code                     |                           |                                           |               |             |                                                        |      |                        | ł     | ED                   |                                                    |          |                    |                      |                            |              |                 |               |                 | رمز العملة    |      |

6. After the successful registration, your documents will be submitted to your respective bank for verification, and you will get the email notification along with the signed copy as below:

|           | Help? Contact us 🐱        | noqodi                    |                                      | العربية  |
|-----------|---------------------------|---------------------------|--------------------------------------|----------|
|           | Merchant Name<br>EjariDDA | Refer<br>827e3            | ence No<br>Ifbe-a3b8-4854-aeff-127b8 | i7e65943 |
| DDS Setup |                           | DDS Sign                  |                                      | 3 Done   |
|           | Congratulations! DDS reg  | jistration has been subm  | nitted successfi                     | ully.    |
|           | DDS                       | Status - UPLOADED TO BANK |                                      |          |
|           |                           |                           |                                      |          |

| DDS form for Rent Payment is successfully UPLOADED_TO_BANK                                                                                                    |
|----------------------------------------------------------------------------------------------------|
| noqodi<br>To Shajahan Shaik<br>Cc Pavithra Sekar<br>() Click here to download pictures. To help protect your privacy, Outlook prevented automatic download of some pictures in this message.<br>IB5707569210446.pdf<br>268 KB |
| ×                                                                                                    |
| Dear Shajahan Shaik noqodi team,                                                                                                    |
| DDS form for Rent Payment is UPLOADED_TO_BANK to Abu Dhabi Commercial Bank for approval.                                                                                                    |
| If you have not raised this request, please contact noqodi using Contact Us                                                                                                    |
| Thank you.                                                                                                    |
| noqodi Customer Service                                                                                                    |
| www.noqodi.com                                                                                                    |

7. The status of registration will be changed to 'Uploaded to Bank' as shown in below screen

| 0<br>0 | Wallet<br>Business Details ~ | DIRECT DEBIT SYST                          | TEM REGISTRA                     |                  | 9        |                               |             |                 |               |                           |                     |          |
|--------|------------------------------|--------------------------------------------|----------------------------------|------------------|----------|-------------------------------|-------------|-----------------|---------------|---------------------------|---------------------|----------|
|        | User Management v            | - Date Ranger (Max 180<br>Oct 28 2022 - No | odayst olicawaid)<br>ov 103 2022 |                  | stem/e   |                               | ÷           | Makehant<br>All |               | DDS Refer                 | ance ID             |          |
| 早日     | Transfers                    | Consumer Num                               | ber                              |                  |          |                               |             |                 |               |                           | ⊙—                  | Search   |
|        | Direct Debit System          | Date                                       | Merchant                         | Mercho<br>Userna | nt<br>me | Customer Name                 | Consum      | er Number       | DDS Reference | DDS Authorization<br>Date | Status              | Actions  |
| 1      | Poyments                     | 03-Nov-2022                                | EjariDDA                         | ALKHALEEJ        | CENTRE   | Shajahan Shaik<br>noqodi team | W5D50128876 | 00035323233257  |               |                           | UPLOADED TO<br>BANK | <b>;</b> |

8. The payee customer's bank will verify the document and the process can take up to 2 working days. Once the verification is done, you will get the email notification as below

| Dear Shajahan Shaik noqodi team,                                                                                                    |
|----------------------------------------------------------------------------------------------------|
| DDS form submitted for Rent Payment consumer number WSDSSTG5323233262 is APPROVED by Abu Dhabi Commercial Bank, DDS registration number is TEST65162022000000185. |
| The agreed amount will be debited from your bank account based on the defined frequency.                                                                          |
| If you have not raised this request, please contact noqodi using <u>Contact Us</u>                                                                                |
| Thank you.                                                                                                    |
| noqodi Customer Service                                                                                                    |
| www.noqodi.com                                                                                                    |

#### 5.5.2. Re-registration from noqodi

If the registration gets rejected, corporate user can re-register by following below steps:

1. For the rejected registration, the payee customer and the corporate user will get the email notification as below

| DDS registration for Rent Payment is REJECTED                                                                                                    |                                                       |
|----------------------------------------------------------------------------------------------------|-------------------------------------------------------|
| noqodi<br>To O Vijai Selvam<br>Cc O Shweta Krishna;<br>(1) Click here to download pictures. To help protect your privacy, Outlook prevented automatic download of soc | me pictures in this message.                          |
|                                                                                                    | ×                                                     |
| Dear NABIL MOUBAYED,                                                                                                    |                                                       |
| DDS form submitted for Rent Payment consumer number 0120221027000667 is REJECTE                                                                                       | D by Abu Dhabi Islamic Bank due to Compliance Issues. |
| If you have not raised this request, please contact Vijai Corporate or please contact noqodi                                                                          | using <u>Contact Us</u>                               |
| Thank you.                                                                                                    |                                                       |
| noqodi Customer Service                                                                                                    |                                                       |
| www.noqodi.com                                                                                                    |                                                       |

2. You can re-register by navigating to **Direct Debit System -> Registration ->** Select the rejected registration which you want to re-register **-> Re-Registration** 

| Wallet                   |             | DRECT DEBIT SYSTEM RE                                                 | DISTRATION       |          |                   |            |                 |                         |                    |               |               |
|--------------------------|-------------|-----------------------------------------------------------------------|------------------|----------|-------------------|------------|-----------------|-------------------------|--------------------|---------------|---------------|
| 20. Uner Monagement      |             | , Ordine Woongan (Mex.) With obays all<br>Mody: DI (2022 - Oct. 31 2) | towet)<br>022 🗖  | All      |                   | •          | Marchant<br>All |                         | • 005              | Reference ID  | ]             |
| Transfere                |             | Otaosana Bandar<br>0120221027000667                                   |                  |          |                   |            |                 |                         |                    |               | 3 Search      |
| Direct Debit System      | <b>⊁-</b> 0 | Date                                                                  | Consumer Number  | Merchant | Merchant Username | Customer N | iame            | DDS Reference ID        | DDS Author         | rization Date |               |
| Registration<br>Payments | ←0          | 27-0ct-2022                                                           | 0120221027000667 | EjunDDA  | BOSPROPERTY       | NABIL MOUB | IAYED           | 75000005172022000010175 | 28-Ce              | :1-2022       | REJECTED      |
| 8 History                |             |                                                                       |                  |          |                   |            |                 | (5                      | terne per bager (8 | Were Re-Re-   | gistration    |
|                          |             |                                                                       |                  |          |                   |            |                 |                         |                    | Upco          | ning Payments |

3. Verify the details and click on **Re-Registration** button as shown in below screen

| Business Details User Management Funds Trans/ars | 2 2 2 2 | 27-oct:-2022<br>Note:-5028 Final ID<br>Ibbe84f7-d815-4596-970-92038614897c<br>Partice<br>REJECTED |               | Con<br>0120    | Epinitationa<br>Consumera Numeratar<br>012022802700.0667 |                   | 96677<br>ngenai (t) (t)<br>122000000175 | NAIRE MOUBLINE<br>DOS Authoritopilopilopilo<br>28-Dot-2022 |  |  |
|--------------------------------------------------|---------|---------------------------------------------------------------------------------------------------|---------------|----------------|----------------------------------------------------------|-------------------|-----------------------------------------|------------------------------------------------------------|--|--|
| Billor                                           |         | Payee Bank Det                                                                                    | alls          |                |                                                          |                   |                                         |                                                            |  |  |
| Direct Debit System                              | 8       | Bank Name                                                                                         |               | 106 of Account |                                                          | воссиля туре      | IIIAN Nutribor                          |                                                            |  |  |
| DOS Xpress                                       |         | Abu Dhabi Isla                                                                                    | arnic Boink   | Vijai Selvam   |                                                          | Sovings           | AE650030000                             | 665977132001                                               |  |  |
| Registration<br>Payments                         |         | Customer infor                                                                                    | mation        |                |                                                          |                   |                                         |                                                            |  |  |
|                                                  |         | Name                                                                                              |               | Customer Type  |                                                          | iD Type           | © Number                                | © Number                                                   |  |  |
| History                                          |         | NABIL MOUBAY                                                                                      | /ED           | andividual     |                                                          | PASSP             | 15FV23632                               |                                                            |  |  |
|                                                  |         | Consumer Number                                                                                   |               | Ermüli         |                                                          | Móbilio           |                                         |                                                            |  |  |
|                                                  |         | 0120/221027000                                                                                    | 0667          | xxx@gmail.com  |                                                          | 050111111         |                                         |                                                            |  |  |
|                                                  |         | Payment Sched                                                                                     | lule          |                |                                                          |                   |                                         |                                                            |  |  |
|                                                  |         | Insteed For                                                                                       |               | Amount Type    |                                                          | Min Aroqual       | Max Amount                              | Max Amount                                                 |  |  |
|                                                  |         | Rent Poyment                                                                                      |               | VARIABLE       |                                                          |                   |                                         |                                                            |  |  |
|                                                  |         | Frequency                                                                                         |               | Stort Date     |                                                          | End Date          |                                         |                                                            |  |  |
|                                                  |         | MONTHLY                                                                                           |               | 02-Oct-2026    |                                                          | 01-Dct-2027       |                                         |                                                            |  |  |
|                                                  |         | Beneticiaries                                                                                     |               |                |                                                          |                   |                                         |                                                            |  |  |
|                                                  |         | Sr. No.                                                                                           | Poyment Cycle | Schedule Date  | Bank                                                     | Title of Account. | IBAN Number                             | Arriount (AED)                                             |  |  |
|                                                  |         | 1                                                                                                 | Cycle I       | 02-Oct-2026    | Al Hial Bank                                             | Shweta Krishna    | AE123456789123456789888                 | 500.0                                                      |  |  |
|                                                  |         | 2                                                                                                 | Cycle 2       | 02-Nov-2026    | Ai Hilal Bank                                            | Shweta Krishna    | AE1234567891234567888888                | 500.0                                                      |  |  |

4. Enter the 4-digit PIN for verification

| PIN Verifi | cation        |               |      | × |
|------------|---------------|---------------|------|---|
|            |               |               |      |   |
| - A maxim  | um of 3 retri | es are allowe | ed - |   |

5. Once you verify, you will see the screen as below

| Business Datails         | <br>Datest Differ system regist                                  | TRADON           |   |                 |                                   |                 | _                       |                                    |          |                   |
|--------------------------|------------------------------------------------------------------|------------------|---|-----------------|-----------------------------------|-----------------|-------------------------|------------------------------------|----------|-------------------|
| User Monagement          | Cata Range (Mai Hill days allowe<br>Mory (31:2022 - Cict 31:2022 |                  | • | esta<br>All     |                                   | Marchant<br>All |                         | DDS Reference ID                   |          |                   |
| Ellar                    | 0120221027000667                                                 |                  |   |                 | 1.00                              | 1               |                         |                                    |          | Sepren            |
| Direct Debit System      |                                                                  |                  | _ |                 |                                   |                 |                         |                                    |          |                   |
| CIDS Aprena              | Date 1                                                           | Consumer Numbe   | M |                 | (1)                               |                 | DOS Raference ID        | ODE Authorization Date             | Etertor  | Actions           |
| Registration<br>Poyments | 27-Oct-2222                                                      | 0/2022/0270006-8 | E |                 | C                                 |                 | 50000051720225000000175 | 28-Oct-2022                        | REJECTED | 1                 |
| History                  |                                                                  |                  |   | DDA Re-Registro | UCCESS<br>ation Successfully Init | tiated.         |                         | tenho per opcia. <u>ID</u> • • • • | t (€ .≮  | <u>&gt; &gt;)</u> |
|                          |                                                                  |                  |   |                 | ок                                |                 |                         |                                    |          |                   |

6. The payee customer will get the email notification as below

| From: noqodi                                                                                                    |
|----------------------------------------------------------------------------------------------------|
| Sent: Thursday, 10 November 2022 12:41 PM                                                                                                    |
| To: Shajahan Shaik                                                                                                    |
| Cc: Shweta Krishna                                                                                                    |
| Subject: DDS Registration Initiated for NABIL MOUBAYED for EjariDDA Rent Payment                                                                                                    |
|                                                                                                    |
| Dear Shajahan,                                                                                                    |
| DDS Registration Initiated for NABIL MOUBAYED with consumer number 0120221027000667 for EjariDDA Rent Payment.                                                                                                    |
| Click Here to submit the DDS registration for the customer.                                                                                                    |
| Steps:                                                                                                    |
| <ol> <li>Open the link and verify the details</li> <li>Enter the debit bank details from where the amount will be deducted on the defined frequency and submit the application</li> <li>Download the DDS form and sign</li> <li>Upload the signed copy(PDF/JPG/PNG/BMP/TIFF)</li> <li>The application will be submitted to your bank</li> <li>Once successfully authorized by the bank, the amount will be deducted based on agreed frequency</li> </ol> |
| If you have not raised this request, please contact nogodi using Contact Us                                                                                                    |
| Thank you.                                                                                                    |
| noqodi Customer Service                                                                                                    |
| www.nogodi.com                                                                                                    |

7. Click on the link provided in the email and follow **Registration from Merchant** steps from  $\underline{1.3}$ 

# 6. Step 3: DDS Payment

#### 6.1. View the upcoming Payment

Corporate user can view your upcoming payment by navigating to Direct Debit System Registration -> Select the registration which you want to view -> Upcoming Payments

| Business Details    | DIRECT DEBIT SYSTEM REGISTR                                     | ATION               |                   |                    |                 |                         |                   |                                |
|---------------------|-----------------------------------------------------------------|---------------------|-------------------|--------------------|-----------------|-------------------------|-------------------|--------------------------------|
| 🖄 User Management 👒 | Date Range: (Max 180 days allowed)<br>May 01 2022 - Oct 31 2022 | State               | 16                | •                  | Merchant<br>All |                         | DDS Reference     | D                              |
| Transfers -         | Consumer Number                                                 |                     |                   |                    |                 |                         |                   | Search                         |
| Direct Debit System | Date Merchant                                                   | Merchant<br>Usemame | Customer<br>Name  | Consumer Num       | nber            | DDS Reference ID        | DDS Authorization | 3<br>Status Actions            |
| Registration K      | 3 11-Oct-2022 EjoriDDA                                          | ALKHALEEJCENTRE     | Shajahan<br>Shaik | WSDS01298760003532 | 232332345       | 75000065112022000000148 | 11-Oct-2022       |                                |
| A History           |                                                                 |                     |                   |                    |                 | items per pager. 10     | O View            | -                              |
|                     |                                                                 |                     |                   |                    |                 | <u>()</u>               | Upcoming          | Payments<br>registration contr |

| DIRECT DEBIT | Direct Debit system upcoming payments<br>Date<br>07-Nov-2022<br>pagadi DDS ID<br>bf4e0e8f-b11b-4007-8aa7-781adb150a05<br>Status |                  | Merchant<br>EjariDDA<br>Consumer Number<br>WSDSSTG5323233262 | Merchant Username<br>ALKHALEEJCENTRE<br>DOS Reference ID<br>TEST 65162022000000185 | <b>Shaja</b><br>Di | Customer Name<br>Shajahan Shaik naqadi team<br>DD9 Authorization Date<br>07-Nov-2022 |         |  |  |
|--------------|----------------------------------------------------------------------------------------------------|------------------|--------------------------------------------------------------|------------------------------------------------------------------------------------|--------------------|--------------------------------------------------------------------------------------|---------|--|--|
|              | Status<br>APPROVED                                                                                                    |                  |                                                              |                                                                                    |                    |                                                                                      |         |  |  |
| Cycle        | Date                                                                                                    | Email            | IBAN                                                         | Payment Amount (AED)                                                               | Status             | Action                                                                               | Remarks |  |  |
| 3            | 05-Dec-2022                                                                                                    | SHA.ejaz@eres.ce | AE123456789123456788444                                      | 50.00                                                                              | PENDING            | Stop                                                                                 |         |  |  |
| 2            | 03-Jan-2023                                                                                                    | SHA.ejaz@eres.ae | AE123456789123456788444                                      | 200.00                                                                             | PENDING            | stop                                                                                 |         |  |  |
| 3            | 05-Feb-2023                                                                                                    | SHA.ejaz@eres.ce | AE123456789123456788444                                      | 20.00                                                                              | PENDING            | Stop                                                                                 |         |  |  |
| 4            | 03-Mar-2023                                                                                                    | SHA.əjaz@erəs.ce | AE123456789123456788444                                      | 100.00                                                                             | PENDING            | Stop                                                                                 |         |  |  |
|              |                                                                                                    |                  |                                                              |                                                                                    | E                  | kack                                                                                 |         |  |  |

- 6.2. Stop the upcoming Payment
  - Corporate user can stop the payment for a particular cycle by navigating to Direct Debit System -> Registration -> Select the registration ->Click on Upcoming Payments as shown in below screen

**Note:** Once a payment is stopped, the payment cannot be re-initiated.

| Business Details         | 5      | DIRECT DEBIT SYS                      | STEM REGISTRA                   | ATION             |       |                   |                 |             |                         |                           |                                 |            |
|--------------------------|--------|---------------------------------------|---------------------------------|-------------------|-------|-------------------|-----------------|-------------|-------------------------|---------------------------|---------------------------------|------------|
| User Management Funds    | 8<br>2 | Date Range: (Max I<br>May 01 2022 - 1 | 80 days allowed)<br>Oct 31 2022 |                   | Statu |                   | •               | Merchant    |                         | DDS Reference             | D                               |            |
| Transfers                | 8      | Consumer Nur                          | nber                            |                   |       |                   |                 |             |                         |                           | Sea                             | irch       |
| Direct Debit System      | ¥-0    | Date                                  | Merchant                        | Merchan<br>Usemam | te    | Customer<br>Name  | Consumer N      | lumber      | DDS Reference ID        | DDS Authorization<br>Date | Status Act                      | 3)<br>tims |
| Registration<br>Payments |        | 11-Oct-2022                           | EjariDDA                        | ALKHALEEJCE       | NTRE  | Shajahan<br>Shaik | WSDS01298750003 | 53232332345 | 75000065112022000000148 | 11-Oct-2022               |                                 | 1          |
| A History                |        |                                       |                                 |                   |       |                   |                 |             | items per pager 10      | O View                    |                                 | Ĩ          |
|                          |        |                                       |                                 |                   |       |                   |                 |             | <b>()</b>               | Upcoming                  | Payments<br>registration contr. | -          |

3. Click on the **Stop** button for the payment cycle which you want to stop as shown in below screen

| DIRECT DEBIT | SYSTEM UPCOMING PAYN                                                        | MENTS                           |                                                              |                                                                                   |                                                                                      |                |  |  |
|--------------|-----------------------------------------------------------------------------|---------------------------------|--------------------------------------------------------------|-----------------------------------------------------------------------------------|--------------------------------------------------------------------------------------|----------------|--|--|
| bf4e0e8f-b1  | Date<br>07-Nov-2022<br>noqodi DDS ID<br>14e0e8f-b11b-4007-8aa7-781adb150a05 |                                 | Mirchant<br>EjoriDDA<br>Consumer Number<br>W5DSSTG5323233262 | Merchant Username<br>ALKHALEEJCENTRE<br>DDB Reference ID<br>TES165162022000000185 | Customer Name<br>Shajahan Shaik noqodi team<br>DDS Authorization Date<br>07-Nov-2022 |                |  |  |
|              | Status<br>APPROVED                                                          |                                 |                                                              |                                                                                   | Q                                                                                    |                |  |  |
| Cycle        | Date                                                                        | Email                           | IBAN                                                         | Payment Amount (AED)                                                              | Status                                                                               | Action Remarks |  |  |
| <b>(1</b> )  | 05-Dec-2022                                                                 | SHA ejaz@eres.ae                | AE123456789123456788444                                      | 50.00                                                                             | PENDING                                                                              | Stop           |  |  |
| 2            | 03-Jan-2023                                                                 | SHA ejaz@eres.ae                | AE123456789123456788444                                      | 200.00                                                                            | PENDING                                                                              | Stop           |  |  |
| 3            | 05-Feb-2023                                                                 | SHA.ejazı@eres.ae               | AEI23456789123456788444                                      | 20.00                                                                             | PENDING                                                                              | Stop           |  |  |
| 4            | 03-Mar-2023                                                                 | SHA e <mark>j</mark> az@eres.ae | AE123456789123456788444                                      | 100.00                                                                            | PENDING                                                                              | Stop           |  |  |
|              |                                                                             |                                 |                                                              |                                                                                   | Back                                                                                 |                |  |  |

4. Enter your 4-digit PIN for confirmation and the stop payment will get initiated successfully as show in below screenshot

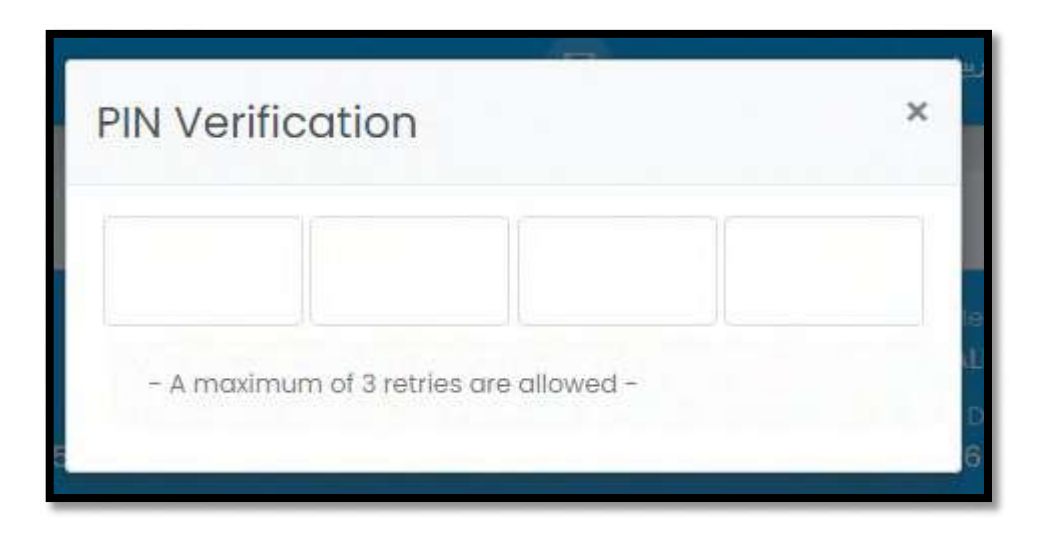

5. Payee customer and the corporate user will receive email Notification as below

| Dear Shajahan Shaik noqodi team,                                                                                    |
|----------------------------------------------------------------------------------------------------|
| You have initiated a request to stop the Rent Payment for EjariDDA WSDSSTG5323233262 for Date 05-Dec-2022 00:00:00. |
| Click Here o submit DDS Stop payment request.                                                                       |
| If you have not raised this request, please contact Pavithra DDS or please contact noqodi using Contact Us          |
| Thank you.                                                                                                    |
| noqodi Customer Service                                                                                             |
|                                                                                                    |

6. Click on the link provided in the email and select the reason for stopping the payment and click on **Agree & Submit** button as shown in below screen

| DDS Stop                              |                       |                | 2 Done                  |
|---------------------------------------|-----------------------|----------------|-------------------------|
| Customer Information                  |                       |                |                         |
| Name                                  | Emoil                 | Mobile         | Customer Type           |
| Shajahan Shaik noqodi team            | xxx@gmail.com         | 05XXXXXXX      | Individual              |
| Consumer Number                       | DDS Reference Number  | DDS Issued For |                         |
| WSDSSTG5323233262                     | TEST65162022000000185 | Rent Payment   |                         |
| Payment Information                   |                       |                |                         |
| Cycle                                 | Schedule Date         | Total Amount   | IBAN                    |
| 1                                     | 05-Dec-2022           | 50.00          | AE123456789123456788444 |
| Stop Reason                           |                       |                |                         |
|                                       |                       |                |                         |
| Remarks* Please enter your reason for | 6                     |                |                         |
| stopping the payment                  |                       |                |                         |

7. Enter the OTP sent to the Payee's email and mobile number

|          | Help? Contact us 💟        | noqodi                                    | العربية        |
|----------|---------------------------|-------------------------------------------|----------------|
|          | Merchant Name<br>EjariDDA | Reference No<br>bf4e0o8f-b11b-4007-8aa    | 7-781adb150a05 |
| DDS Stop |                           |                                           | 2 Done         |
|          | Please enter the OTF      | sent to payee customer's email and mobile |                |
|          |                           |                                           |                |
|          |                           | Vestion                                   |                |
|          |                           | deburger OTP Descel Off                   |                |
|          | ii you a                  | an tredeive of Firkesend Orp              |                |

8. Payee customer will see the confirmation screen as below

|          | Help? Contact us 🛯        | noqodi |                                           | العربيت     |
|----------|---------------------------|--------|-------------------------------------------|-------------|
|          | Merchant Name<br>EjariDDA |        | Reference No<br>9f4e0e8f b11b-4007 8aa7-7 | B1adb150a05 |
| DDS Stop |                           |        |                                           | 2 Done      |
|          | DDS Payment fo            |        |                                           |             |
|          |                           |        |                                           |             |

 The corporate user can view the same status by navigating to Direct Debit System -> Registration -> Select the registration ->Click on Upcoming Payments. The status will be skip as shown in below screen

| Date<br>07-Nov-2022<br>negodi DDS iD<br>14e0e8f-b11b-4007-8aa7-781adb150a05<br>Status<br>Apppovicio |             | Merehant<br>EjariDDA<br>Coneumer Number<br>WSDSSTG5323233262 | Merchant Username<br>ALKHALEFJCENTRE<br>DDS Reference ID<br>TES165162022000000185 | -Customer Name<br>Shajahan Shaik noqodi team<br>DDS Autherization Date<br>07-Nov-2022 |         |        |         |
|----------------------------------------------------------------------------------------------------|-------------|--------------------------------------------------------------|-----------------------------------------------------------------------------------|---------------------------------------------------------------------------------------|---------|--------|---------|
| Cycle                                                                                               | Date        | Email                                                        | IBAN                                                                              | Payment Amount (AED)                                                                  | Status  | Action | Remarks |
| 1                                                                                                   | 05-Dec-2022 | SHA ejaz geres ae                                            | AE123456789123456788444                                                           | 50.00                                                                                 | SKIP    |        | Settled |
| 2                                                                                                   | 03-Jan-2023 | SHA ejaz@eres.ae                                             | AE123456789123456788444                                                           | 200.00                                                                                | PENDING | Stop   |         |
| з                                                                                                   | 05-Feb-2023 | SHA.ejaz@eres.ae                                             | AEI23456789123456788444                                                           | 20.00                                                                                 | PENDING | Stop   |         |
| 4                                                                                                   | 03-Mar-2023 | SHA.ejaz@eres.ae                                             | AE123456789123456788444                                                           | 100.00                                                                                | PENDING | Stop   |         |

#### 6.3. View Payment status

1. Corporate user can view the payment status, by navigating to **Direct Debit System -> Payments** as shown in below screen

| Business Details                                  | - [ | DIRECT DEBIT SYST                                                         | TEM PAYMENTS     |                          |                            |                         |            |                  |                          |                            |                  |                    |                      |
|---------------------------------------------------|-----|---------------------------------------------------------------------------|------------------|--------------------------|----------------------------|-------------------------|------------|------------------|--------------------------|----------------------------|------------------|--------------------|----------------------|
| 👔 User Managersent                                |     | Schedule Date Hange. (Hax WE date allowed)<br>Micry 01 2022 - Oct 37 2022 |                  | Al .                     |                            |                         | All .      |                  |                          | BANNGraber                 |                  |                    |                      |
| Transfers<br>Biller                               |     | Marchant<br>Al                                                            |                  |                          | DDS Noference ID           |                         |            | Concurror Number |                          |                            |                  |                    |                      |
| Direct Debit System<br>DDS Epress<br>Registration | €-0 | Schedule Date                                                             | Merchant<br>Name | Consumer Number          | DDS Reference ID           | Payment<br>Amount (AED) | IBAN       | Number           | Bank Reference ID        | noqodi Reference<br>Number | Recovery         | Settlement<br>Date | Settlement<br>Status |
| Payments                                          | 60  | 8-Oct-2022                                                                | BoilDOA          | WSD501298760003532323323 | 45 7500005511202200000014B | 50.60                   | AE12345678 | 9123456788444    | DD\$95331220221011163103 |                            | SUCCESS          |                    |                      |
| History                                           | 1   |                                                                           |                  |                          |                            |                         |            |                  |                          | Bern per                   | juge <u>16 -</u> | 1-1ati   Ç         | 6.3                  |

- 1. Recovery status Status of money transfer from payee customer account to Noqodi
- 2. Settlement status Status of money transfer from Noqodi to the credit IBAN account mentioned in the DDS registration
- 3. Retries We have additional 4 days set up from the scheduled date to have a seamless payment.
- 4. Rejection if the payment is not successfully debited from payee customer's account within 4 days from scheduled date, the payment status will be Rejected.

- 7. Step 4: Cancel Registration
- 1. You can cancel the customer registration under **Direct Debit System -> Registration ->** Select the registration which you want to cancel -> **Click on Cancel** as shown in below screen

| Business Details    |            | DIRECT DEBIT SYS                        | TEM REGISTR                   | ATION             |                             |                    |                |                  |           |                 |                                         |         |
|---------------------|------------|-----------------------------------------|-------------------------------|-------------------|-----------------------------|--------------------|----------------|------------------|-----------|-----------------|-----------------------------------------|---------|
| User Management     |            | Date Konge (Juay III<br>Nov 02 2022 - N | 0 days alowed)<br>lov 08 2022 |                   | ilana)<br>All               | •                  | lerchoin<br>Il |                  | -         | DOS Reference I | D                                       |         |
| Tronsfers<br>Biller |            | Consumer Num                            | nedr                          |                   |                             |                    |                |                  |           |                 |                                         | Search  |
| Direct Debit System | <b>⊮</b> ⊘ | Date 05-Nove-2022                       | Merchant                      | Merchant Username | Customer Name               | Consumer Nur       | nber           | DDS Reference ID | DDS Autho | rization Date   | Status                                  | Action  |
| Payments<br>History |            | 05-Nov-2022                             | Ejon004                       | ALKHALEEJCENTRE   | Shajahan Shaik noqodi team  | WSD59T053232       | 3326)          |                  | 07-14     | • View          | /                                       | 1       |
|                     |            | 03-Nov-2022                             | EjoriDD4                      | ALKHALEEJCENTRE   | Shajahan Shaik noqodi team  | W\$05012987600035  | 323233257      | <u>()</u>        | _         |                 | cəl                                     |         |
|                     |            | 03-Nov-2022                             | EjoriDDA                      | ALKHALEEJCENTRE   | Shajahan Shaik noqodi team  | W\$D\$012987600035 | 323233256      |                  |           | ± Dow           | nioad registratio                       | n contr |
|                     |            |                                         | 1.000                         | ALCOLUTE LOCATOR  | Pholohan Pholic accordition | WEDED[200700000    | 979793955      |                  |           |                 | 10.000 10.000 0000000000000000000000000 |         |

2. Enter the OTP which is sent to the Payee customer's email and mobile number and click on **Submit** button as shown in below screen

| Ē  | Wallet              |          |                                                          |
|----|---------------------|----------|----------------------------------------------------------|
| 12 | Business Details    | 947<br>- | DIRECT DEBIT SYSTEM CANCELLATION                         |
| 23 | User Management     | 940      | Please enter the OTP sent to customer's email and mobile |
|    | Funds               | 4        |                                                          |
| P  | Transfers           | ~        |                                                          |
| e  | Biller              |          | 3 Submit Book                                            |
| 8  | Direct Debit System |          | Didn't raceive OTP?   Resand OTP                         |
|    | DDS Xpress          |          |                                                          |
|    | Registration        |          |                                                          |
|    | Payments            |          |                                                          |
| E  | History             | 22.      |                                                          |

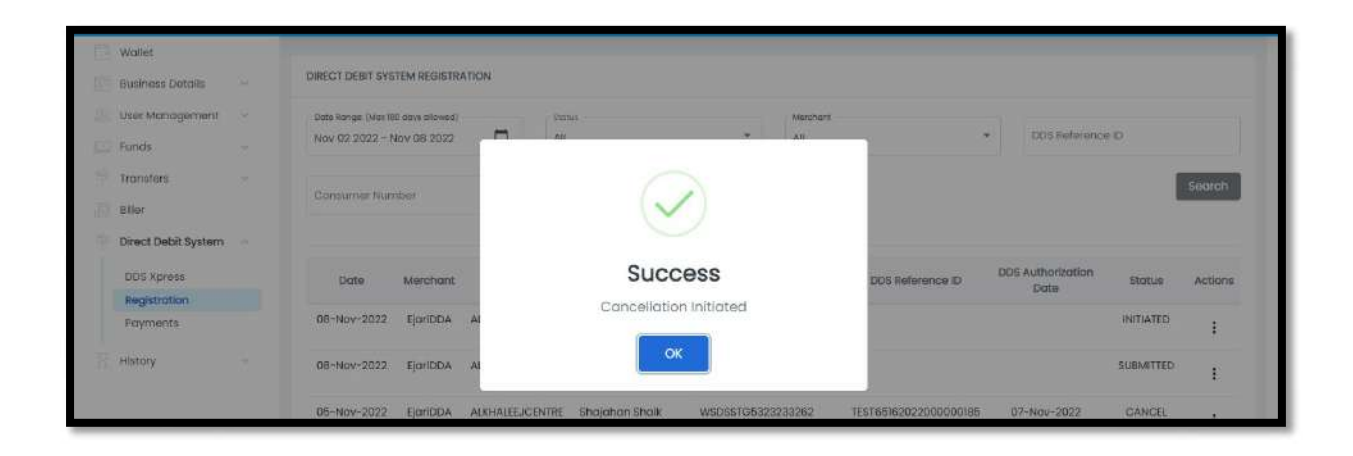

3. The Payee customer and the corporate user will get the email notification as below

| Dear PavithraEjari,<br>DDS Cancel Registration Initiated for Shajahan Shaik noqodi team with consumer number WSDSSTG5323233262 for Rent Payment.<br><u>Click Here</u> to submit the DDS cancel registration for the customer.                                                                                                    |  |  |  |  |  |  |  |
|----------------------------------------------------------------------------------------------------|--|--|--|--|--|--|--|
| Steps:                                                                                                    |  |  |  |  |  |  |  |
| <ol> <li>Open the link and verify the details</li> <li>Select a reason for cancellation</li> <li>Download the DDS Cancellation form and sign</li> <li>Upload the signed PDF copy(PDF/JPG/PNG/BMP/TIFF)</li> <li>The application will be submitted to your bank</li> <li>Once successfully authorized by the bank, DDS will be cancelled.</li> </ol> If you have not raised this request, please contact nogodi using Contact Us |  |  |  |  |  |  |  |
| Thank you.                                                                                                    |  |  |  |  |  |  |  |
| noqodi Customer Service                                                                                                    |  |  |  |  |  |  |  |
| www.noqodi.com                                                                                                    |  |  |  |  |  |  |  |

- 4. Click on the link provided in the email
- 5. Select the reason for cancellation and click on Agree & Submit button, as shown in below screen

| Merchant Nam                             | <b>e</b> <sup>1</sup>   | Reference No    |                          |
|------------------------------------------|-------------------------|-----------------|--------------------------|
| EjariDDA                                 |                         | e2279184-64ft   | 5-4f6e-9a00-04d007130b28 |
| DDS Cancel                               | 2                       | DDS Cancel Sign | 3 Done                   |
| Customer Information                     |                         |                 |                          |
| Name                                     | Email                   | Mobile          | Customer Type            |
| Shajahan Shaik noqodi team               | xxx@gmail.com           | 05XXXXXXXXX     | Individual               |
| Consumer Number                          | DDS Reference Number    | DDS Issued For  |                          |
| WSDS012987600035323233234                | 75000065112022000000148 | Rent Payment    |                          |
| Instruct that the same be cancelled with | immediate effect        |                 |                          |
| Cancellation Reason                      |                         |                 |                          |
| Reason for Cancellation*                 |                         |                 |                          |
| Select the reason for cancellation       | ←1                      |                 |                          |
| erms and Conditions                      |                         |                 |                          |
|                                          |                         |                 |                          |

6. Enter the OTP which is sent to the Payee customer's mobile number and email ID and click on **Verify OTP** button as shown in below screen

|              | Heip? Contact us 💌        | noqodi                                                                                                    | ۵I     |
|--------------|---------------------------|----------------------------------------------------------------------------------------------------|--------|
|              | Merchant Name<br>EjariDDA | Reference No<br>bf4e0e87-bf1b-4007-8aa7-781adb150                                                                                           | 1905   |
| 1 DDS Cancel |                           | 2 DDS Cancel Sign<br>enter the OTP sent to payee customer's email and mobile<br>OTP<br>Verify OTP<br>If you didn't receive OTP I Resend Otp | 3 Done |

- 7. Please follow below steps:
  - 1. Download the cancellation form
  - 2. Sign the form with payee customer's signature and date
  - 3. Upload the from as per the formats mentioned

|              | Merchant Name<br>EjariDDA | Reference No<br>bf4e0c81.b11b-4007.8aa7-781adb150                      | 0205   |
|--------------|---------------------------|------------------------------------------------------------------------|--------|
| 🗸 DDS Cancel |                           | 2 DDS Cancel Sign                                                      | 3 Done |
| 1917         | Please download the DDS   | 5 contract, sign and upload it to submit the DDS Cancellation request. |        |
| 0-           | <mark>→</mark> ∘          | Preview DDS Cancellation                                               |        |
|              |                           | Download DDS Cancellation                                              | €2     |
|              | ·····                     | Upload DDS Cancellation                                                |        |
| 3—           | <b>→</b>                  | <u>Choose a file</u> or drag it here                                   |        |
|              | L                         | File size limit to 10MB Allowed file types: jpeg, prg, bmp, tiff, pdf  | 2      |
|              |                           |                                                                        |        |

| Direct Debit Authority<br>Cancellation Request<br>تقویض بالخصم مباشر<br>طلب الغاء                     | مباشر<br>DIREC                                           | II poc<br>DEI<br>CR/Rev20140131                      | ال <mark>ا</mark> ر<br>SIT     |                         |                                      |
|----------------------------------------------------------------------------------------------------|----------------------------------------------------------|------------------------------------------------------|--------------------------------|-------------------------|--------------------------------------|
| الی / TO<br>المتشیء) / (Bank / Originator Address)                                                    | (عنوان البيتك / ا                                        | 2                                                    | .1.                            | من/ FROM                | (Payer)/خ                            |
| Direct Debit Cancellation Request Date                                                                | 08-Nov-20                                                | 22                                                   |                                | باشر                    | يخ طلب القاء القصم المي              |
| Dear Sir/Madam,<br>I/We have registered the following D<br>Authority (DDA)                            | )irect Debit                                             |                                                      | ِ التالي                       | <br>ن الخصم المياشر     | يد/الميدة .<br>قمت/قمنا يتسجيل تقريض |
| Instruct that the same be cancelled with im effect.                                                   | mediate                                                  | ىرى 10                                               | ر على أساس فر                  | ء التغويض المذكو        | جي الإيعار لمن يلزم بإلغا            |
| Direct Debit Authority Reference No.<br>الرقم المرجعي لتقويض الخصم المياشر                            | T E S T                                                  | 6 5 1 6                                              | 2 0 2 3                        | 0 0 0 0                 | 0 0 1 8 5                            |
| DDA Issued for<br>أصدر تقويض الخصم المباشر لـ                                                         | Rent Paymen                                              | t.                                                   |                                |                         |                                      |
| Consumer/Card/Loan/Finance Number<br>with Originator<br>رقم المستهلك/اليطاقة/القرض/التمويل لدى المتشئ | WSDSSTG5323                                              | 233262                                               |                                |                         |                                      |
| Reason for Cancellation<br>أسياب الإلغاء                                                              | Loan Topped                                              | Up                                                   |                                |                         |                                      |
| Yours truly,<br>شكرا<br>Add your Name, Signature &<br>Name, Signature & Date<br>الاسم/التوفيح/التاريخ | date                                                     |                                                      | Date Re                        | ستلام/ceived            | للريخ الا                            |
| Originator Identification Code                                                                        | 7                                                        | 5 0                                                  | 0 0                            | 0 6                     | 5 1                                  |
| Originators Reference Number                                                                          | 10                                                       |                                                      |                                |                         |                                      |
| The Bank shall provide a copy of this f<br>ار، بعد تعينة                                              | orm to their cus<br>ن هذا التموذج كإقرا<br>Date<br>الختم | tomer as the<br>سیله بنسخة م<br>tt Seal<br>التاريخ و | acknowledg<br>م البتك يتزويد ء | ement after fil<br>سيقو | lling in the below.                  |

1. The status will be updated as below in noqodi:

| Wallet                                             |                    | DIRECT DEBIT SYS                     | TEM REGISTRA                   | ATION                |                                   |                  | Ŷ                       |                           |                                |         |
|----------------------------------------------------|--------------------|--------------------------------------|--------------------------------|----------------------|-----------------------------------|------------------|-------------------------|---------------------------|--------------------------------|---------|
| <ol> <li>User Management</li> <li>Funds</li> </ol> |                    | Date Kange (Max18<br>Nov 05 2022 - M | 6 days allowed)<br>IOV 05 2022 | D                    | stor.o<br>All                     | + All            | nchant                  | ← DDS Ref                 | erence ID                      |         |
| Transfers                                          | *                  | Consumer Nun                         | nbor                           |                      |                                   |                  |                         |                           | ⊙—>[                           | Search  |
| Direct Debit System                                | <b>K</b> −0<br>K−0 | Date                                 | Merchant                       | Merchant<br>Username | Customer Name                     | Consumer Number  | DDS Reference ID        | DDS Authorization<br>Date | Status                         | Actions |
| Payments                                           | r C                | 05-Nov-2022                          | EjariDDA                       | ALKHALEEJCENT        | FRE Shajahan Shaik<br>noqodi team | WSDSSTG532323326 | 2 TEST65162022000000185 | 07-Nov-2022               | CANCEL DOC<br>UPLOADED TO BANK | 1       |
| History                                            | 30                 | 05-Nov-2022                          | E arlD <mark>D</mark> A        | ALKHALEEJCENT        | TRE Shajahan Shaik<br>noqodi team | WSDSSTG532323326 | 1                       |                           | INITIATED                      | :       |

2. The payee customer and corporate user will get the email notification along with the signed copy as below

| DDS Cancellation request is raised for consumer number WSDSSTG532323262                                                                  |  |  |  |  |  |  |
|----------------------------------------------------------------------------------------------------|--|--|--|--|--|--|
| Noqodi<br>To O Shajahan Shaik<br>Cc O SHA.ejaz O Pavithra Sekar                                                                          |  |  |  |  |  |  |
| i) Click here to download pictures. To help protect your privacy, Outlook prevented automatic download of some pictures in this message. |  |  |  |  |  |  |
| BU1043760176192.pdf<br>64 KB                                                                                                    |  |  |  |  |  |  |
| ×                                                                                                    |  |  |  |  |  |  |
| Dear Shajahan Shaik noqodi team,                                                                                                    |  |  |  |  |  |  |
| You have raised a request to cancel DDS setup for Rent Payment with consumer number WSDSSTG5323233262                                    |  |  |  |  |  |  |
| The request is sent to bank for approval.                                                                                                |  |  |  |  |  |  |
| If you have not raised this request, please contact Pavithra DDS or please contact noqodi using Contact Us                               |  |  |  |  |  |  |
| Thank you.                                                                                                    |  |  |  |  |  |  |
| noqodi Customer Service                                                                                                    |  |  |  |  |  |  |

3. Bank will be verifying, and this process can take up to 2 days. After the verification you will get email notification as below

Dear Shajahan Shaik noqodi team, DDS cancellation request for Rent Payment with consumer number WSDSSTG5323233262 is ACCEPTED by your bank. There will be no further deductions made against this DDS. If you have not raised this request, please contact Pavithra DDS or please contact noqodi using <u>Contact Us</u> Thank you. noqodi Customer Service <u>www.noqodi.com</u>

4. The status will be updated as below in noqodi:

| 0                                            | Wallet<br>Business Details ~  |   | DIRECT DEBIT SYS                     | TEM REGISTRA                   | ATION       |               |                               |              |        | Q                     |                   |           |         |
|----------------------------------------------|-------------------------------|---|--------------------------------------|--------------------------------|-------------|---------------|-------------------------------|--------------|--------|-----------------------|-------------------|-----------|---------|
| 10 II II II                                  | User Management               |   | Date Range (Max18<br>Nov 05 2022 - N | t days allowed)<br>IOV 05 2022 |             | Status<br>All |                               | •            | March  | ont 🖌                 | ← DDS Ref         |           | Search  |
| 19 19 10 10 10 10 10 10 10 10 10 10 10 10 10 | Biller<br>Direct Debit System | 0 | Consumer Num                         | Merchant                       | Merchan     | t             | Customer Name                 | Consumer Nu  | mber   | DDS Reference ID      | DDS Authorization | Status    | Actions |
|                                              | Registration<br>Payments      | 0 | 05-Nov-2022                          | EjariDDA                       | ALKHALEEJCE | NTRE          | Shajahan Shaik<br>noqodi team | WSDSSTG53232 | 33262  | TEST65162022000000185 | 07-Nov-2022       | CANCELLED | :       |
| H                                            | History 👒                     |   | 05-Nov-2022                          | EjoriDDA                       | ALKHALEEJCE | NTRE          | Shajahan Shaik<br>noqodi team | WSDSSTG8323  | 233261 |                       |                   | INITIATED | :       |

# 8. Help/Issue

If you face any issue in the above process, please raise a ticket through the below contact us link and upload error screenshot and supporting documents to assist you further. <u>https://www.noqodi.com/#/contact-us</u>

| ontact Us                                                                     |                                                       |
|-------------------------------------------------------------------------------|-------------------------------------------------------|
| Enquiry                                                                       |                                                       |
| Name                                                                          | Email                                                 |
| Mobile                                                                        | Wallet                                                |
| Optional                                                                      | Optional                                              |
| Choose a Main Category                                                        | Choose a Sub Category                                 |
| Payment                                                                       | V DDA V                                               |
| Subject                                                                       | Description                                           |
|                                                                               |                                                       |
| Attach File Optional                                                          |                                                       |
| Upload supp                                                                   | porting documents like error screenshot, receipt, etc |
|                                                                               | Choose a file or drag it here                         |
|                                                                               |                                                       |
| File size limit to 10M8<br>Allowed file types: jpeg, png, bmp, gif, tiff, pdf |                                                       |
| I'm not a robot                                                               |                                                       |
|                                                                               | SUBMIT                                                |
|                                                                               |                                                       |

#### 9. FAQ

- What is DDS?
  - DDS Direct Debit Service is a product by the central bank that allows customers to sign an authorization form for installment payments. It is mainly a product to replace cheques and automate the debit from bank account.
- What are the objectives of DDS?
  - DDS by noqodi is a product that automates the process starting with registering the Direct Debit Authorization to settlement(s) into the beneficiary's account(s). Noqodi offers a digitized and seamless user experience to merchants and payers.
- Who benefits for DDS?
  - o Tenant
  - Landlord
  - Properties management companies
- Dose DDS for all sectors? if not, what are the sectors that are not covered?
  - For now, DDS is for rental payment
  - In the future it will be available in many governments' services
- For which sectors will be DDS applicable?
  - Government and private sectors
- How to register DDS?
  - Manual and video will help PMC to register for DDS
- In case of payment failure, how many times the payment will be retried for collections.
  - In the event of payment failure, 3 retry attempt will be made by noqodi.
- If payment failed and retry attempts exceeded 3 times, what should I do?
  - o PMC should apply for a new DDS
  - How long DDS will be approved by Central Bank?
    - o SLA within 48 hours and can be extended for 5 days
- Subscription period?
  - o One month
- How much is subscription fees?
- monthly subscription of 1000 AED
- Who will give support to PMC?
  - o support@noqodi.com
- If payment didn't happen?

\_

- o PMC will contact tenant, and if didn't pay regal action will be taken
- If stop payment, is there any charges or affect (credit score)?
  - No charges for stop payments
  - Can date of payment be changed?
    - o Currently no amendment however in phase 2 amendment will be available
- If I want to change payment date, when should I notify?
  - o 5 days before payment date
- Can an Entity have multiple user?
  - Yes, PMC could create user based on their need and can provide the required access.